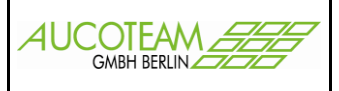

### Inhaltsverzeichnis

| Einleitung                                          | 2  |
|-----------------------------------------------------|----|
| Vorlage erstellen                                   | 3  |
| Schritt 1:                                          | 3  |
| Schritt 2:                                          | 3  |
| Schritt 3:                                          | 3  |
| Schritt 4:                                          | 4  |
| Schritt 5 (bei Bedarf):                             | 4  |
| Makros?                                             | 6  |
| Bekannter Fehler bei der Arbeit mit Dokumenten      | 7  |
| Vorlage einbinden                                   | 8  |
| Vorlagen benutzen                                   | 20 |
| Zur Verfügung gestellte Variable                    | 22 |
| Daten aus der Akte                                  | 22 |
| Daten des Bearbeiters:                              | 23 |
| Daten der Wohngeldstelle:                           | 24 |
| Ausnahmen:                                          | 24 |
| Ausdrucke in WGplus archivieren                     |    |
| Archiv-Struktur                                     | 34 |
| Übersicht der archivierten und versandten Dokumente | 35 |
| Eigene Vorlagen nutzen                              |    |
| Fehlende Unterlagen                                 | 40 |
| Überweisungen / Zahlscheine                         | 42 |

Version: 17.08.2017

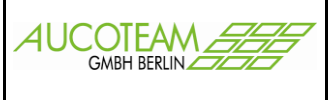

### Einleitung

Viele Verwaltungen nutzen zur Korrespondenz mit Wohngeldantragstellern eigene Vorlagen. In diesen Vorlagen müssen dann die Daten des Antragstellers händisch eingetragen werden. Damit diese Arbeit vereinfacht werden kann, wurde eine Schnittstelle für den Datenaustausch mit eigenen Vorlagen geschaffen.

Mit der Zeit wurden aus technischen Gründen drei Verfahren, die nach und nach zum modernsten Verfahren überführt werden sollen, hinzuentwickelt.

- 1. Nutzung der WORD-Eigenschaft "Serienbriefe" mit Quell-Datei
- 2. Nutzung von Dollar-Variablen mit Word-Vorlagen-Makros und mit Quell-Datei
- 3. Nutzung von Dollar-Variablen OHNE Makros und OHNE Quell-Datei

Zu diesen Verfahren gibt es zwei Beschreibungen und drei Vorlagen-Beispiele.

Die Beschreibungen sind:

- 1. ZM(G1) Dokumentenverwaltung.doc (Verfahren 1 und 2) und
- 2. ZM(G2) Dokumentenverwaltung Dollar ohne Makro.doc (Verfahren 3)

Die Vorlagen-Beispiele sind:

- <u>ZM(G1A) Anzeige aller Standard-SD-Felder.dot</u>,
   <u>ZM(G1B) Anzeige aller Standard-Dollar-Felder\_mit\_Makro.dot</u> und
- 3. ZM(G2A) Anzeige aller Standard-Dollar-Felder ohne\_Makro.dot

Die Vorlagen-Beispiele zeigen Ihnen die Namen und die Inhalte aller Standard-Variablen der Datei. Die zu den beiden ersten Verfahren notwendige Quell-Daten-Datei heißt "Daten\_weitere\_briefe.txt" und wird im Weiteren als Daten-Datei bezeichnet.

Die Anleitung zeigt an einem Beispiel die einzelnen Schritte, die nötig sind, um eigene Vorlagen einzubinden.

Weiterhin wurde eine Möglichkeit geschaffen in WG1 aus einem Vorgang heraus, ausgefüllte Überweisungsformulare (Zahlscheine) auszudrucken. Die ist eine Erweiterung des Zusatzmoduls "Dokumentenverwaltung".

Die Beschreibung dazu ist im Kapitel "Überweisungen / Zahlscheine".

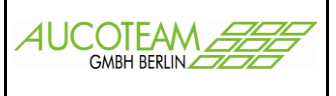

### Vorlage erstellen

Lassen Sie sich nicht von diesem Kapitel entmutigen. Diese 4 bis 5 Schritte sind nur einmalig pro Vorlage zu machen und dann nie wieder, außer ...

Im Normalfall hat Ihre Wohngeldstelle bereits ein Pool von vorgefertigten Dokumenten, die den allgemeinen Bedarf an externen Schreiben abdeckt. Sie liegen als Dokumente oder Vorlagen vor. (siehe unteres Bild)

| Dateiname: | Lade_Makros.doc                                                                                                    |
|------------|----------------------------------------------------------------------------------------------------|
| Dateityp:  | Word 97-2003-Dokument (*.doc)                                                                                                    |
| Autoren:   | Word-Dokument (*.docx)<br>Word Dokument mit Makros (*.docm)<br>Word 97-2003-Dokument (*.doc)<br>Word-Vorlage (*.dotx)<br>Word Vorlage mit Makros (*.dotm)<br>Word 97-2003-Vorlage (*.dot) |

### Schritt 1:

Für unser Zusatzmodul "Dokumentenverwaltung" werden Vorlagen benötigt, d.h. falls Sie bisher mit normalen Dokumenten gearbeitet haben, müssen diese in Vorlagen umgewandelt werden. Dies ist ganz einfach. Sie brauchen lediglich die Endung im Namen des Dokumentes von "doc" auf "dot" zu ändern.

Der Vorteil von Vorlagen besteht darin, dass alle Ihre Änderungen und Ergänzungen, die Sie für den konkreten Anwendungsfall, die Wohngeld-Akte, vornehmen, bei der Verwendung für die nächste Akte nicht versehentlich noch drin sind. Also solche peinlichen aber menschlichen Versehen wie die alte Anrede oder der alte Wohngeldbetrag zu übersehen und im nächsten Anschreiben drin zulassen, wird ausgeschlossen.

Sie sollten sich den physikalischen Standort der Vorlagen, inklusive Unterstrukturen vorher genau überlegen, da ein nachträgliches Ändern der Vorlagen-Ordner mit erheblichen Aufwand ist. Außerdem sollten alle Nutzer des Wohngeldprogrammes diese Ordner im gleichen, gemeinsamen externen Laufwerk zu liegen haben. Damit sparen Sie sich eventuelle Änderungen an den Vorlagen bei jedem Nutzer durchzuführen. Die gilt auch für den Archiv-Pfad und seine Struktur (siehe Kapitel "*Ausdrucke in WGplus archivieren*").

### Schritt 2:

Jetzt sollten Sie die halbgare Vorlage einbinden und fehlende Inhalte durch zusätzlich Seriendruckfelder ergänzbar machen (siehe Kapitel "*Vorlage einbinden*").

Denken Sie bitte daran, dass die Seriendruckfelder bestimmt auch in anderen Vorlagen benötigt werden. Wenn Sie sie mehrfach verwenden wollen, sollten sie sinnvolle, aussagekräftige Namen und Beschreibungen bekommen. Sie brauchen diese dann nicht noch einmal zu definieren, sondern einfach nur übernehmen.

### Schritt 3:

Danach ist die Vorlage über das Kapitel "Vorlagen benutzen" zu öffnen und wieder zuschließen.

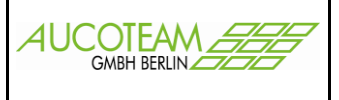

### Schritt 4:

Den Schritt 3 machen wir nur, um die Daten-Datei zu erzeugen und nun die Vorlage endgültig fertig zu machen.

Vorgefertigte Makros in die Vorlage einbringen.

Damit wird die Vorlage mit der Quelle (Daten-Datei) verbunden (Word-Symbolleiste "Seriendruck") und die vorher definierten Seriendruckfelder können in die Vorlage an den entsprechenden Stellen eingefügt werden.

Die Makros der Word-Vorlage helfen beim Öffnen der Vorlage, beim Finden der Daten-Datei, beim Einbinden der Seriendruckinhalte, beim Einfrieren des aktuellen Datums und

ein Makro der Vorlage hilft Ihnen bei der Auswahl und dem gezielten Löschen von Textpassagen.

### Schritt 5 (bei Bedarf):

Dies ist ein Spezialfall, der im aktuellen Makro ausgeschaltet wurde.

Falls die Vorlage Textpassagen beinhaltet, die auswählbar entfernt werden sollen, können Sie diese mit Textmarken mit dem Namen "ausw##" mit ## = 01, ..., 99 umrahmen.

| Microsoft Word                                                                                                    |
|----------------------------------------------------------------------------------------------------|
| Sie haben die Vorlage (DOT-Datei) geöffnet!<br>Sie hat keine Symbolleiste: "auswahl"!<br>Diese dient der Auswahl von zu löschenden Textsegmenten!<br>Die auswählbaren zu löschenden Textsegmente müssen umschlossen werden<br>von Textmarken im Format "ausw##" mit ## = 01,, 99! |
| Soll ich diese anlegen?                                                                                                    |
| [a Nein                                                                                                    |

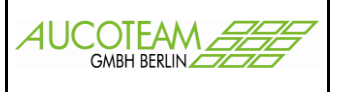

| Dokument10 - Microsoft Word                                                                                                    |
|----------------------------------------------------------------------------------------------------|
| 🕴 Datei Bearbeiten Ansicht Einfügen Format Extras Tabelle Eenster 🗞 🧿 🤉                                                                                                    |
| 🗄 🗋 🚰 🛃 🔄 🔄 🗶 🖤 🎎 🙏 🐘 🏝 🏈 🍼 🕶 🖓 🤯 🐨 🖼 🚱 🖓 📰 🖬                                                                                                    |
| 4 Standard • RotisSemiSans • 11 • F K U   臣 吾 君 国 ほ • 日 臣 章 律   田 • 办 • * • • • • • • • •                                                                                                    |
| 🗄 🍥   heute   Formel E/A   Felder akt.   Fußzeile   DOC to PDF   Makro1   Makro2   Makro3                                                                                                    |
| 🗄 🚵 💼 💅   🗈 📄   Bedingungsfeld einfügen -   🎬 🖻 👫 🗃   H 🕢 🗾 - > -> > -> -> -> -> -> -> -> -> -> ->                                                                                                    |
| Text-Auswahl 🖕                                                                                                    |
| 1       2000 1 0 0 0       1 0 0 0 0 0       1 0 0 0 0       1 0 0 0 0       1 0 0 0 0       1 0 0 0       1 0 0 0       1 0 0       1 0 0       1 0 0       1 0       1 0       1 0       1 0       1 0       1 0       1 0       1 0       1 0       1 0       1 0       1 0       1 0       1 0       1 0       1 0       1 0       1 0       1 0       1 0       1 0       1 0       1 0       1 0       1 0       1 0       1 0       1 0       1 0       1 0       1 0       1 0       1 0       1 0       1 0       1 0       1 0       1 0       1 0       1 0       1 0       1 0       1 0       1 0       1 0       1 0       1 0       1 0       1 0       1 0       1 0       1 0       1 0       1 0       1 0       1 0       1 0       1 0       1 0       1 0       1 0       1 0       1 0       1 0       1 0       1 0       1 0       1 0       1 0       1 0       1 0       1 0       1 0       1 0       1 0       1 0       1 0       1 0       1 0       1 0       1 0       1 0       1 0       1 0       1 0       1 0       1 0       1 0       1 0       1 0       1 0       1 0       1 0 |

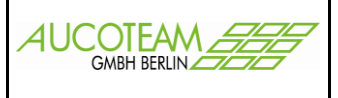

#### Makros?

Wie kommen Sie zu den Makros?

Schicken Sie uns einfach eine Vorlage und wir machen diese eine Vorlage für Sie kostenlos fertig. Weiteres zu den Makros (Version, Debug-Modus, ...) kann bei uns hinterfragt, bzw. im Makro selbst angesehen werden.

<u>Achtung:</u> Es gibt Kommunen bei denen werden, die von uns in den Vorlagen eingebrachten Makros, automatisch und leider auch ohne Hinweis, entfernt. Dann läuft natürlich keine Ersetzung der Seriendruckfelder, bzw. Dollarvariablen im Dokument.

Z.Z. (7/2017) arbeiten wir an einer Möglichkeit die Kopf-Vorlage einmalig zu gestalten und alle, kopflos gemachten, Schreiben mit diesem einen Kopf zu verbinden. Das bringt den großen Vorteil, dass bei einer Änderung der Kopf-Vorlage nicht alle Schreiben, die z.Z. noch mit Kopf sind, geändert werden müssen.

Danach kann das "Schreibbüro" oder andere interessierte (System-)Administratoren,... alles weitere selbst machen!

Sie, als Wohngeldsachbearbeiter, sind nur gefragt, wenn es ums richtige Einbinden geht.

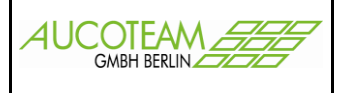

### Bekannter Fehler bei der Arbeit mit Dokumenten

Wenn folgender Fehler auftritt:

| Microsoft Access                  |                                                          |                          |                                                           |
|-----------------------------------|----------------------------------------------------------|--------------------------|-----------------------------------------------------------|
| Anwendungs- oder objektdefinierte | er Fehler letzte Aktion: W                               | ord öffnen mit:<br>fehlt |                                                           |
|                                   |                                                          |                          |                                                           |
|                                   | Name der Vorlage,<br>die vom Bearbeiter<br>benutzt wird. | ОК                       | Pfad der Vorlagen,<br>die vom Bearbeiter<br>benutzt wird. |

überprüfen Sie bitte folgende Einstellungen in Word 2010 und höhere Versionen.

|   | Sicherheitscenter                 |                                                                                                    |  |
|---|-----------------------------------|----------------------------------------------------------------------------------------------------|--|
|   | Vertrauenswürdige Herausgeber     | Einstellungen für Makros                                                                                                    |  |
|   | Vertrauenswürdige Speicherorte    | Alle Makros ohne Benachrichtigung deaktivieren                                                                                                    |  |
|   | Vertrauenswürdige Dokumente       | Alle Makros mit Benachrichtigung deaktivieren                                                                                                    |  |
|   | Add-Ins                           | 🔘 Alle Makros außer digital signierten Makros deaktivieren                                                                                                    |  |
|   | ActiveX-Einstellungen             | Alle Makros aktivieren (nicht empfohlen, weil potenziell gefährlicher Code ausgeführt werden kann)                                                                                                    |  |
|   | Einstellungen für Makros          | Entwicklermakroeinstellungen                                                                                                    |  |
|   | Geschützte Ansicht                | Zugriff auf das <u>V</u> BA-Projektobjektmodell vertrauen                                                                                                    |  |
|   | Statusleiste                      |                                                                                                    |  |
|   | Vertrauenswürdige Herausgeber     | itzte Ansicht                                                                                                    |  |
| L | Vertrauenswürdige Speicherorte    |                                                                                                    |  |
| l | Vertrauenswürdige Dokumente poten | gesindzen ninden werden poenden genanntere bereier ome siche nerdammerse in einen eingestmanken wodus geonnet, um das tosko<br>cher Schäden an Ihrem Computer zu minimieren. Durch das Deaktivieren der geschützten Ansicht setzen Sie Ihren Computer möglicherweise<br>ziellen Sicherheitsrisiken aus. |  |
| L | Add-Ins G                         | eschützte Ansicht für Dateien aus dem Internet aktivieren                                                                                                    |  |
| L | ActiveX-Einstellungen             | $_{ m schützte}$ Ansicht für Dateien an potenziell unsicheren Speicherorten aktivieren $\oplus$                                                                                                    |  |
| L | Einstellungen für Makros          | eschützte Ansicht für Outlook-Anlagen aktivieren $\oplus$                                                                                                    |  |
|   | Datena                            | usführungsverhinderung                                                                                                    |  |
|   |                                   | atenausführungsverhinderungs-Modus aktivieren $\oplus$                                                                                                    |  |
| 1 | Statusieiste                      |                                                                                                    |  |

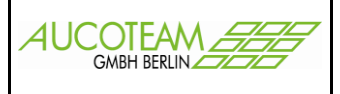

### Vorlage einbinden

Gehen Sie dazu über den Menüpunkt "Einstellungen / Anschreiben der WGST / Vorlage wählen".

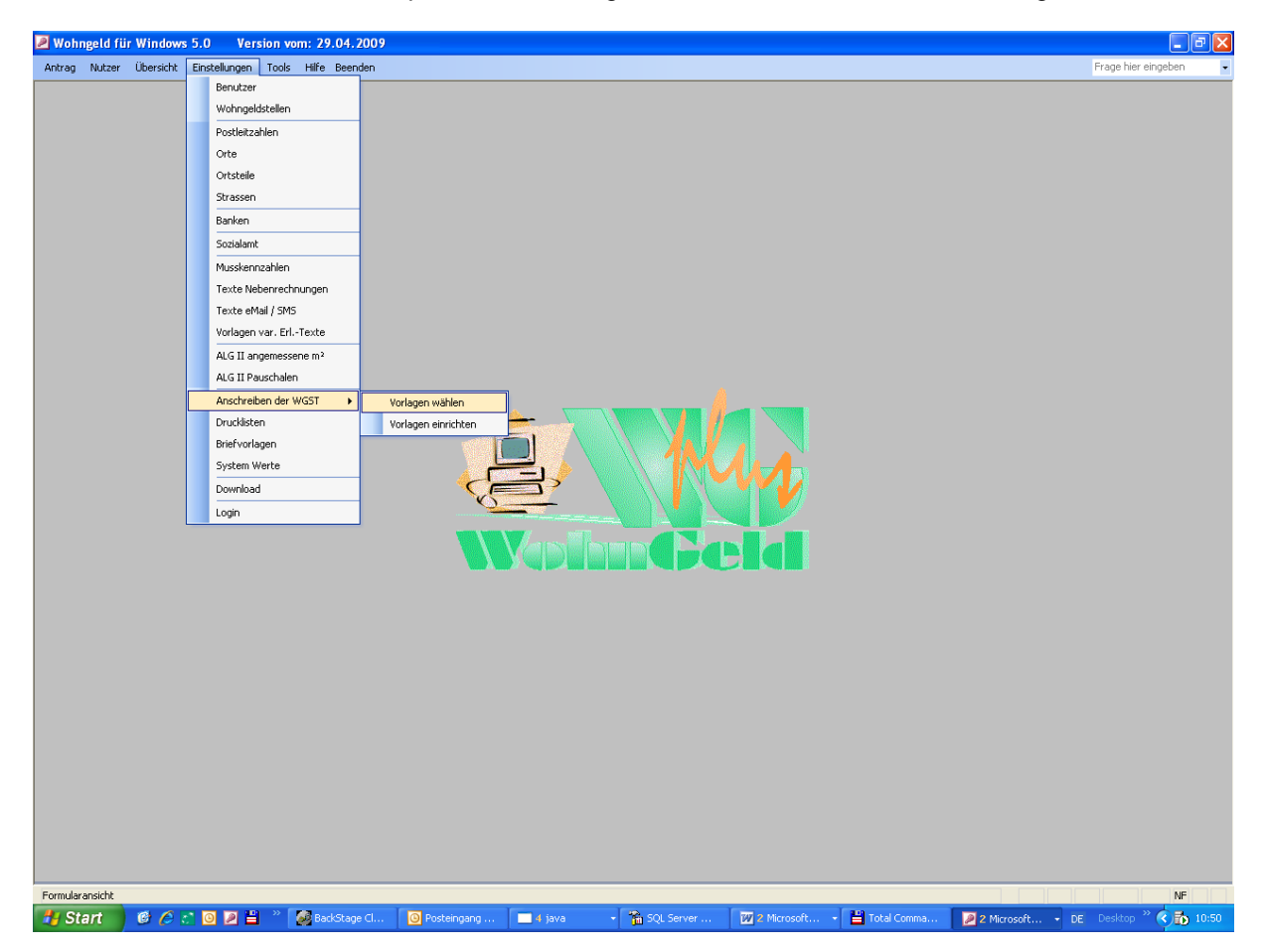

Das Formular "Vorlagen zuweisen" wird geöffnet.

| Vorlagen zuweisen           | X X                                                                            |
|-----------------------------|--------------------------------------------------------------------------------|
| ×.                          | Vorlagen Arten Vorlagen Import Schliessen                                      |
| Vorlagen der Wohngeldstelle |                                                                                |
|                             | Vorlage                                                                        |
|                             | Beschreibung:                                                                  |
|                             | Ordner                                                                         |
|                             | Vorlage-Art <sup>O</sup> mit Seriendruckfelder <sup>O</sup> mit Formularfelder |
|                             | gehört zu:                                                                     |
|                             | Neu Bearbeiten Löschen Speichern                                               |

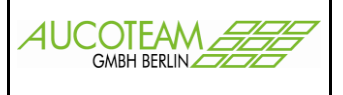

Da die Praxis zeigt, dass im normalen Arbeitsalltag zahlreiche Vorlagen Verwendung finden, wird im ersten Schritt eine Vorlagenunterteilung (Gruppe von Briefen) angelegt. Betätigen Sie dazu den Schalter "Vorlagen Arten".

Das Formular "Dokumenten Einteilung" wird geöffnet.

| 🗉 Dokumenten Einteilung |            |
|-------------------------|------------|
|                         | ]          |
|                         | Neu        |
|                         | Ändern     |
|                         | Löschen    |
|                         | Schliessen |

Tragen Sie im unteren Feld eine zutreffende Bezeichnung ein.

| 🗉 Dokumenten Einteilung |            | × |
|-------------------------|------------|---|
|                         |            |   |
|                         | Neu        |   |
|                         | Ändern     |   |
|                         | Löschen    |   |
| Vorlagen MBV            | Schliessen |   |

#### und betätigen Sie anschließend den Schalter "Neu".

| 🗉 Dokumenten Einteilung |            |
|-------------------------|------------|
| Vorlagen MBV            |            |
|                         | Neu        |
|                         | Ändern     |
|                         | Löschen    |
| Vorlagen MBV            | Schliessen |

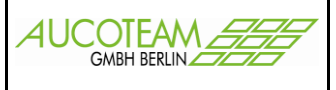

Die erste Gruppe wurde damit angelegt.

| B Dokumenten Einteilung | X          |
|-------------------------|------------|
| Vorlagen MBV            |            |
|                         | Neu        |
|                         | Ändern     |
|                         | Löschen    |
| Schreiben Antragsteller | Schliessen |

Tragen Sie nun gleich noch eine zweite Unterteilung ein und bestätigen Sie wieder mit "Neu".

| 🖻 Dokumenten Einteilung                 |                          |
|-----------------------------------------|--------------------------|
| Vorlagen MBV<br>Schreiben Antragsteller | Neu<br>Ändern<br>Löschen |
| Schreiben Antragsteller                 | Schliessen               |

Damit wurden die zwei Unterteilungen erfolgreich erstellt.

Weitere Unterteilungen können je nach Bedarf erstellt werden. Die Schalter "Ändern" und "Löschen" sollten selbsterklärend sein. Wenn einer Unterteilung Vorlagen zugewiesen wurden, kann diese nicht gelöscht werden.

Betätigen Sie nun den Schalter "Schliessen", um ins Formular "Vorlagen zuweisen", zurückzukehren.

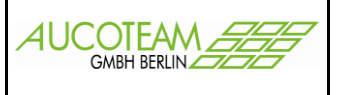

| Vorlagen MBV  Schreiben Antragsteller  Vorlagen MBV | Vorlagen Arten Vorlagen Import Schliessen                                      |
|-----------------------------------------------------|--------------------------------------------------------------------------------|
|                                                     | Vorlage                                                                        |
|                                                     | Beschreibung:                                                                  |
|                                                     | Ordner                                                                         |
|                                                     | Vorlage-Art <sup>O</sup> mit Seriendruckfelder <sup>O</sup> mit Formularfelder |
|                                                     | Neu Bearbeiten Löschen Speichern                                               |
|                                                     |                                                                                |

Die <u>erstellten Gruppen</u> sind in der oberen Kombibox zu sehen. Jetzt muss die Vorlage erfasst werden und damit der Gruppe zugewiesen werden.

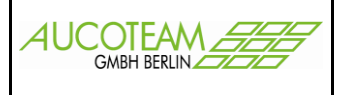

Dazu ist der Schalter "Neu" anzuklicken und die gewünschte Vorlage zu suchen. Dieser Schalter ist nur für die Aktionen "Neu" und "Bearbeiten" freigeschaltet. Die Suche wird durch den Schalter "<u>Windows-Standarddialog zum Öffnen von Dateien</u>" vereinfacht.

| 🖼 Vorlagen zuweisen         |                                                                                | × |
|-----------------------------|--------------------------------------------------------------------------------|---|
|                             |                                                                                |   |
| Vorlagen MBV                | Vorlagen Arten Vorlagen Import Schliessen                                      |   |
|                             |                                                                                |   |
| Vorlagen der Wohngeldstelle |                                                                                |   |
|                             | Vorlage                                                                        |   |
|                             |                                                                                |   |
|                             |                                                                                |   |
|                             | Beschreibung:                                                                  |   |
|                             |                                                                                |   |
|                             |                                                                                |   |
|                             | Ordner                                                                         |   |
|                             |                                                                                |   |
|                             | Vorlage-Art <sup>O</sup> mit Seriendruckfelder <sup>O</sup> mit Formularfelder |   |
|                             |                                                                                |   |
|                             | gehort zu: Vorlagen MBV                                                        |   |
|                             |                                                                                |   |
|                             | Neu Bearbeiten Löschen Speichern                                               |   |
|                             |                                                                                |   |

| Öffnen                             |                     |                        |   |   |   |          |   | ? 🗙            |
|------------------------------------|---------------------|------------------------|---|---|---|----------|---|----------------|
| <u>S</u> uchen in:                 | 🚞 Dokumente         |                        | • | G | ø | ø        | • |                |
| Zuletzt<br>verwendete D<br>Desktop | Bankrueckruf.c      | dot                    |   |   |   |          |   |                |
| Eigene Dateien                     |                     |                        |   |   |   |          |   |                |
| Arbeitsplatz                       |                     |                        |   |   |   |          |   |                |
|                                    | Datei <u>n</u> ame: | Bankrueckruf.dot       |   |   |   | -        |   | <u>Ö</u> ffnen |
| Netzwerkumgeb<br>ung               | Datei <u>t</u> yp:  | Word-Dokumente (*.dot) |   |   |   | <b>_</b> |   | Abbrechen      |

Wählen Sie die Datei aus und betätigen Sie den Schalter "Öffnen"

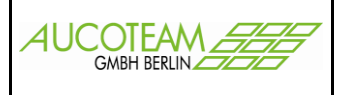

Nach Auswahl der Vorlage wird der <u>Name</u> der Vorlage (ohne Dateiendung) und der <u>Speicherordner</u> (die Gruppe) angezeigt.

| 🗟 Vorlagen zuweisen         |                           | ×                               |
|-----------------------------|---------------------------|---------------------------------|
| $\sim$                      | $\backslash$              |                                 |
| Vorlagen MBV                | Vorlagen Arten Vorlagen I | nport Schliessen                |
|                             | $\backslash$              |                                 |
| Vorlagen der Wohngelastelle |                           |                                 |
|                             | Vorlage Bankrueckruf      |                                 |
|                             |                           |                                 |
|                             | Beschreibung:             |                                 |
|                             | Deschielbung.             |                                 |
|                             |                           |                                 |
|                             | Ordner I:\Wohngeld\Dok    | umente\Bankrueckruf.dot         |
|                             |                           |                                 |
|                             | Vorlage-Art Omit Serier   | druckfelder Omit Formularfelder |
|                             |                           |                                 |
|                             | gehört zu: Vorlagen MB    | /                               |
|                             |                           |                                 |
|                             | Neu Bearbei               | en Löschen Speichern            |
|                             |                           |                                 |
|                             |                           |                                 |

Die Bezeichnung der Vorlage kann beliebig geändert werden (z.B. Bankrückruf). Im Feld "Beschreibung" können noch bestimmte Informationen zum Dokument vermerkt werden.

| 🕫 Vorlagen zuweisen         |               |                                                                                               |
|-----------------------------|---------------|-----------------------------------------------------------------------------------------------|
|                             |               |                                                                                               |
| Vorlagen MBV                | Vorlagen A    | Arten Vorlagen Import Schliessen                                                              |
|                             |               |                                                                                               |
| Vorlagen der Wohngeldstelle |               |                                                                                               |
|                             | Vorlage       | Bankrueckruf                                                                                  |
|                             |               |                                                                                               |
|                             | Beschreibung: | Aufforderung an das Kreditinstitut zur Rückerstattung<br>überzahlten Wohngeldes (Bankrückruf) |
|                             | Ordner        | I:\Wohngeld\Dokumente\Bankrueckruf.dot                                                        |
|                             | Vorlage-Art   | ☉ mit Seriendruckfelder O mit Formularfelder                                                  |
|                             | gehört zu:    | Vorlagen MBV                                                                                  |
|                             | Neu           | Bearbeiten Löschen Speichern                                                                  |
|                             |               |                                                                                               |

Da zusätzliche Informationen benötigt werden, die nicht Bestandteil der Wohngeld-Datenbank sind, muss das Feld "mit Seriendruckfelder" gewählt werden. Die Eingaben werden mittels Schalter "Speichern" übernommen.

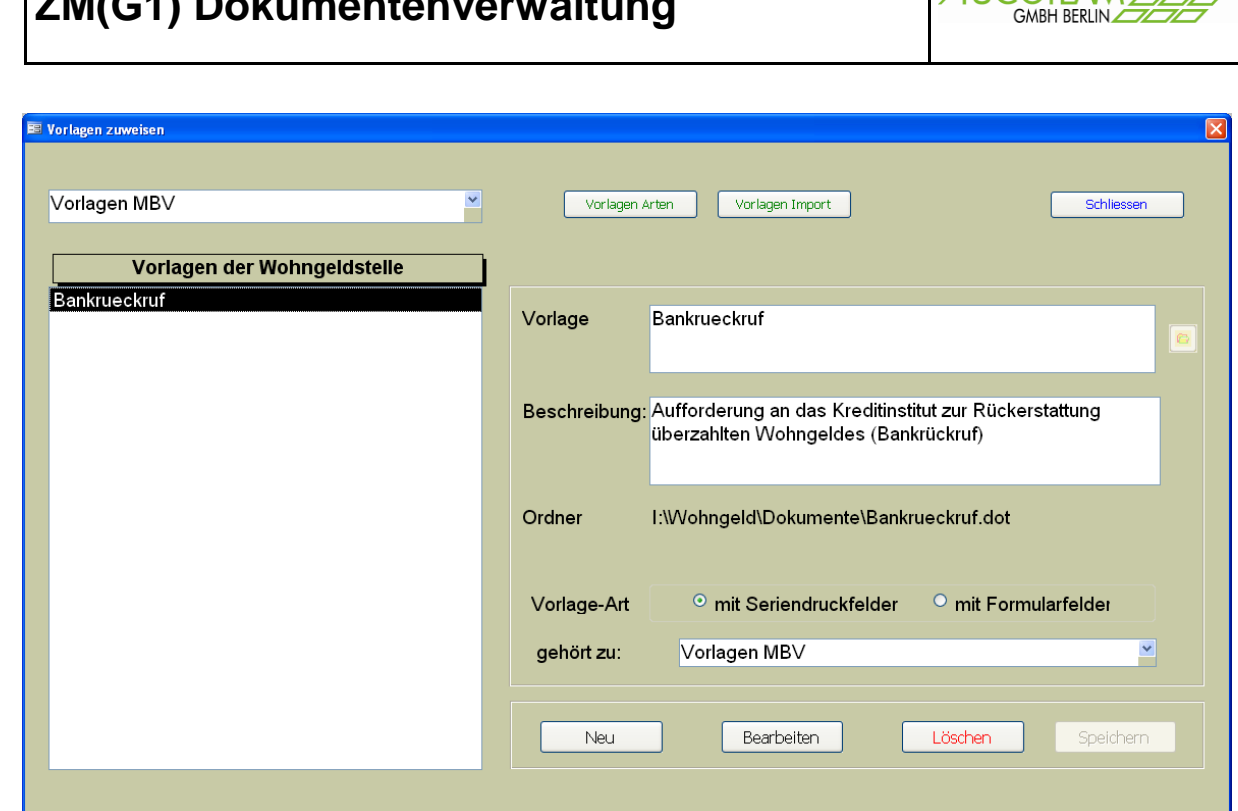

41

OTEAM

Damit ist das Dokument "Bankrueckruf.dot" erfolgreich erfasst worden. Im nächsten Schritt müssen nun die Zusatzinformationen (Seriendruckfelder) aufgenommen werden. Wenn Sie später Vorlagen erfassen möchten, die keine Zusatzinformationen beinhalten (z.B. nur Adressdaten für Schriftwechsel), dann wählen Sie die Vorlage-Art "mit Formularfelder".

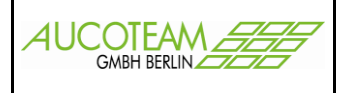

Schliessen Sie das Formular und wählen Sie den Menüpunkt "Einstellungen / Anschreiben der WGST / Vorlage einrichten".

| Anschreiben der WGST 🔶 | Vorlagen wählen     |
|------------------------|---------------------|
| Drucklisten            | Vorlagen einrichten |

Das Formular "Serienfelder zuweisen" wird geöffnet.

Dieses Formular beinhaltet im oberen Teil die Anzeige der schon erfassten Vorlagen. Wenn eine Gruppe aus der oberen Auswahlbox gewählt wird, werden alle Vorlagen zu dieser Gruppe in der Liste "vorhandene Vorlagen" angezeigt. Wird nun ein Dokument ausgewählt, werden in der rechten Liste "zugeordnete Seriendruckfelder" die diesem Dokument zugewiesenen Seriendruckfelder angezeigt.

| erienfelo | der zuweisen          |                               |
|-----------|-----------------------|-------------------------------|
| Art       |                       | •                             |
| orhand    | ene Vorlagen          | zugeordnete Seriendruckfelder |
|           |                       |                               |
|           |                       |                               |
|           |                       |                               |
|           |                       |                               |
| einfac    | the Seriendruckfelder |                               |
| ennac     | Auswaniieider         |                               |
|           |                       |                               |
|           | Bezeichnung           |                               |
| _         | Aut [                 | <u> </u>                      |
|           | Beschreibung          |                               |
|           |                       |                               |
|           |                       |                               |
|           |                       |                               |
|           |                       |                               |

Im unteren Teil des Formulars, der Karteikarte "einfache Sehendruckfelder", werden die neuen Seriendruckfelder eingetragen. In der <u>Kombibox</u> sehen Sie später, alle erzeugten Seriendruckfelder. Da Seriendruckfelder, wie "Bescheid\_vom", "zurueck\_bis", … häufig Verwendung finden, können Sie diese aus der Kombibox auswählen und durch Anklicken des <u>Schalters</u> für eine weitere Vorlage übernehmen.

#### Neu (12/2010):

In der darunter liegenden Kombibox sind alle Kennzahlen des Eingabewertbogens Muster 3b hinterlegt, die Sie bei Bedarf auswählen können.

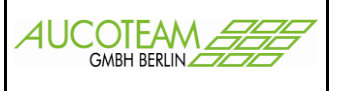

| 🖴 Serienfelder zuweisen    |                                                  |
|----------------------------|--------------------------------------------------|
| Art Vorlagen MBV           | <b>▼</b>                                         |
| vorhandene Vorlagen        | zugeordnete Seriendruckfelder                    |
| Bankrueckruf               |                                                  |
| einfache Seriendruckfelder | Auswahlfelder                                    |
|                            |                                                  |
| ×                          | → Bezeichnung                                    |
|                            | Art                                              |
|                            | Beschreibung                                     |
|                            |                                                  |
|                            |                                                  |
| Neu Bea                    | rbeiten Duplizieren Löschen Speichern Schliessen |

Wenn in der oberen Kombibox die Gruppe "Vorlagen MBV" ausgewählt wird, ist die soeben erfasste Vorlage "Bankrueckruf" zu sehen. Die Liste "zugeordnete Serienfelder" ist aber noch leer, da bisher keine Serienfelder zugeordnet wurden. Das geschieht im nächsten Schritt.

Im Dokument Bankrueckruf.dot werden folgende Zusatzinformationen benötigt:

- Name der Bank
- Strasse der Bank
- PLZ und Ort der Bank
- Betrag
- KontoNr
- KontoInhaber

Mittels Schalter "Neu", können die benötigten Seriendruckfelder eingetragen werden.

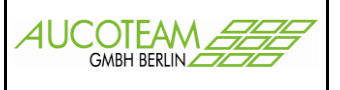

| 🛤 Serienfelder | zuweisen            |             |                   |               |                   | X          |
|----------------|---------------------|-------------|-------------------|---------------|-------------------|------------|
| Art            | Vorlagen MBV        |             | ~                 |               |                   |            |
| vorhand        | lene Vorlagen       |             |                   | zugeordnete S | Seriendruckfelder |            |
| Bankrue        | skruf               |             |                   |               |                   |            |
| einfache       | e Seriendruckfelder | Auswahlfeld | er                |               |                   | ÷          |
|                |                     | Addition    |                   |               |                   |            |
|                |                     |             |                   |               |                   |            |
|                |                     |             |                   |               |                   |            |
|                | ~                   | → Bezeich   | nung Name_Bank    |               |                   |            |
|                |                     | Art .       | Iextreid          | ~             |                   |            |
|                |                     | Beschre     | ibung Name der Ba | ank           |                   |            |
|                |                     |             |                   |               |                   |            |
|                |                     |             |                   |               |                   |            |
|                |                     |             |                   |               |                   |            |
| N              | leu Bea             | arbeiten    | Duplizieren       | Löschen       | Speichern         | Schliessen |
|                | leu Bea             | arbeiten    | Duplizieren       | Löschen       | Speichern         | Schliessen |

**Feld** Bezeichnung

Art

#### Beschreibung

Name des Seriendruckfeldes

Für Formatierung wichtig (Auswahl: Textfeld, Datumsfeld, Währung, Zahl) Bei der Verwendung mehrerer Seriendruckfelder, ist eine kurze Beschreibung des Feldes oft hilfreich. Sie erscheint als **Zusatztext** bei der Brieferstellung.

Mittels Schalter "Speichern" werden dann die Daten übernommen.

#### Achtung:

Beschreibung

Von jeder Art sind jeweils nur 10 Seriendruckfelder möglich! Die Groß-/Kleinschreibung bei / in den Seriendruckfeld-Namen ist unerheblich!

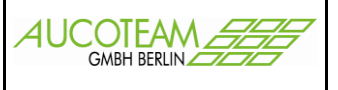

| 📧 Serienfelder | zuweisen          |          |           |               |               |                          | X          |
|----------------|-------------------|----------|-----------|---------------|---------------|--------------------------|------------|
| Art            | Vorlagen MBV      |          |           | ~             |               |                          |            |
|                |                   |          |           |               |               | Contraction of the later |            |
| Vornand        | lene vorlagen     |          |           |               | zugeordnete s | Seriendruckfeider        |            |
| Bankrue        | ckrut             |          |           |               | Name_Bank     |                          |            |
|                |                   |          |           |               |               |                          | 1          |
|                |                   |          |           |               |               |                          |            |
|                |                   |          |           |               |               |                          |            |
|                |                   |          |           |               |               |                          |            |
|                |                   |          |           |               |               |                          |            |
| einfache       | Seriendruckfelder | Auswahl  | felder    |               |               |                          |            |
|                |                   |          |           |               |               |                          |            |
|                |                   |          |           |               |               |                          |            |
|                |                   |          |           |               |               |                          |            |
|                |                   | Bez      | reichnung | Name Bank     |               |                          |            |
|                |                   | Art      | orennung  | Toyffold      |               |                          |            |
|                |                   | AIL      |           | Textieiu      | · ·           |                          |            |
|                |                   | Bes      | chreibung | Name der Bank |               |                          |            |
|                |                   |          |           |               |               |                          |            |
|                |                   |          |           |               |               |                          |            |
|                |                   |          |           |               |               |                          |            |
|                |                   |          |           |               |               |                          |            |
|                |                   |          |           |               |               |                          |            |
| N              | leu Bea           | irbeiten | Du        | plizieren     | Löschen       | Speichern                | Schliessen |
| N              | leu Bea           | rbeiten  | Du        | plizieren     | Löschen       | Speichern                | Schliessen |

Mit den nächsten Feldern verfahren Sie analog. Bei Betrag wählen Sie als Art "Währung".

| 📧 Serienfelder | zuweisen            |                      |                                                                     | ×   |
|----------------|---------------------|----------------------|---------------------------------------------------------------------|-----|
| Art            | Vorlagen MBV        |                      | v                                                                   |     |
| vorhand        | dene Vorlagen       |                      | zugeordnete Seriendruckfelder                                       |     |
| Bankrue        | ckruf               |                      | Name_Bank                                                           |     |
|                |                     |                      | Strasse_Bank                                                        |     |
|                |                     |                      | KontoNr                                                             |     |
|                |                     |                      | Konto_Inhaber                                                       |     |
|                |                     |                      | Betrag                                                              |     |
|                |                     |                      |                                                                     |     |
| einfach        | e Seriendruckfelder | Auswahlfelder        |                                                                     |     |
|                |                     |                      |                                                                     |     |
|                |                     |                      |                                                                     |     |
|                |                     |                      |                                                                     |     |
|                | ~                   | → Bezeichnung Betrag | g                                                                   |     |
|                |                     | Art Währu            | ing 🔽                                                               |     |
|                |                     | Beschreibung bei de  | ern o.g. Kreditinstitut wird ein Betrag in Höhe von ∞∞∞∞ € eingehen |     |
|                |                     |                      |                                                                     |     |
|                |                     |                      |                                                                     |     |
|                |                     |                      |                                                                     |     |
|                |                     |                      |                                                                     |     |
|                |                     |                      |                                                                     |     |
|                | Neu Bea             | arbeiten Dupliziere  | n Löschen Speichern Schlies                                         | sen |

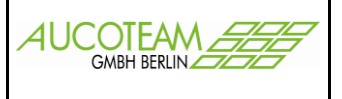

Zusätzlich zu einfachen Seriendruckfelderern, gibt es häufig alternative Standardtexte. Z.B. "hat sich erhöht" oder "hat sich verringert". Um solche Auswahlmöglichkeiten erfassen zu können, kann die 2. Karteikarte "Auswahlfelder" genutzt werden.

| Serienfelder zuweisen                   |                     |                      |
|-----------------------------------------|---------------------|----------------------|
| Art Vorlagen MBV                        | ~                   |                      |
|                                         |                     |                      |
| vorhandene Vorlagen                     | zugeordnete         | e Seriendruckfelder  |
| Bankrueckruf                            | Name_Bank           | k                    |
|                                         | PLZ_ORT_B           | Bank                 |
|                                         | KontoNr             |                      |
|                                         | Konto_Inhab         | er 🗾                 |
|                                         | Bellay              |                      |
|                                         |                     |                      |
| einfache Seriendruckfelder Auswahlfelde | er                  |                      |
|                                         |                     |                      |
|                                         |                     |                      |
|                                         |                     |                      |
| Bezeichnung                             | Texte für Wert 1    | Texte für Wert 2     |
|                                         |                     |                      |
| Erhöhung_Minderung                      | hat sich erhöht     | hat sich vermindert  |
|                                         |                     |                      |
|                                         |                     |                      |
|                                         |                     |                      |
|                                         |                     |                      |
|                                         |                     |                      |
|                                         |                     |                      |
|                                         |                     |                      |
|                                         |                     |                      |
| Neu Bearbeiten                          | Duplizieren Löschen | Speichern Schliessen |

Hier muss das <u>Optionsfeld</u> angeklickt, der Schalter "Bearbeiten" betätigt, die Texte eingetragen und dann zum Bestätigen der Schalter "Speichern" angeklickt werden.

Bei der Verwendung des Schreibens sieht es dann so aus (siehe Seite 28).

Damit ist die Zuweisung der Extra-Informationen beendet. Diese Tätigkeit muss nur **einmalig** pro Vorlage durchgeführt werden. Für komplexe Vorlagen kann eine Importdatei von AUCOTEAM zur Verfügung gestellt werden, die diese Einträge automatisch vornimmt (siehe Seite 8).

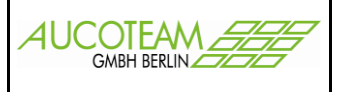

### Vorlagen benutzen

Dazu muss zuerst die gewünschte Akte mit dem entsprechenden Vorgang gewählt werden. Der Aufruf erfolgt über den Menüpunkt "Dokumenten Verwaltung / weitere Briefe" aus der Karteikarte "3. Vorgänge" heraus.

| L Suchen 2. Akten 3. Vorgänge event Volkon Useration<br>Emil Mustermann<br>Am Hang 2<br>12345 Berlin<br>Geb. Jatum: 01.02.1955<br>Wohngeld-Nr: 1000 00017<br>Vorgan: 2<br>Einzelantrag<br>Mietzuschuß<br>bearbeitet :: 30.10.2008 Taege, N.<br>agsgeben ::<br>zurück ::<br>Termin :: Petchnerweg<br>Bemerkungen:<br>Must: Antrasteller Emil Mustermann                                                                                                    | en Neuer Vorgang Ansehen Bearbeiten Prüfen Drucken Löschen Bearbeitung                                                      | gsstand Umhängen Tools Dokumenten Verwal                                       | tung 🦹        |                                                  | Frage hier eingeben           |
|----------------------------------------------------------------------------------------------------|----------------------------------------------------------------------------------------------------|--------------------------------------------------------------------------------|---------------|--------------------------------------------------|-------------------------------|
| Ann Hang 2       Image: Control of the sector of the sector | Suchen 2. Akten 3. Vorgänge                                                                                                 | eigene Vorlage<br>Übersicht<br>BST 3a Dta<br>Fehlende Unter<br>Briefe mit Vors | e Hagen KZ700 | von bis                                          | Wohngeld                      |
| Vorgang: 2<br>Einzelantrag<br>Wietzuschuß<br>bearbeitet :: 30.10.2008 Taege, N.<br>geprüft ::<br>Plausi-Test :: 05.05.2009 Taege, N.<br>ausgegeben ::<br>zurück ::<br>Termin :: Rechnerweg<br>Bemerkungen:                                                                                                    | vm Hang 2<br>2345 Berlin<br>SebDatum: 01.02.1955<br>Vohngeld-Nr: 1000 00017                                                 | B 1 wetere briefe<br>B 3 4 0 00                                                |               | 11.01.2005  31.12.2005<br> 1.01.2005  31.12.2005 | 5  151,00 EUR<br>5  19,00 EUR |
| bearbeitet : 30.10.2008 Taege, N.<br>geprüft :<br>plausi-Test : 05.05.2009 Taege, N.<br>ausgegeben :<br>aurück :<br>fermin : Rechnerweg<br>iemerkungen:<br>iemerkungen:                                                                                                    | /organg: 2<br>Einzelantrag<br>Aletzuschuß                                                                                   |                                                                                |               |                                                  |                               |
| atus: Antragsteller: Emil Mustermann Abbrechen                                                                                                    | earbeitet 30.10.2008 Taege, N.<br>peprüft 0<br>Plausi-Test 05.05.2009 Taege, N.<br>susgegeben 2<br>rurück <u>Rechnerweg</u> |                                                                                |               |                                                  |                               |
| atus: Antragsteller: Emil Mustermann Abbrechen                                                                                                    | emerkungen:                                                                                                    |                                                                                |               |                                                  |                               |
|                                                                                                    | atus: Antragsteller: Emil Mu                                                                                                | stermann                                                                       |               |                                                  | Abbrechen                     |

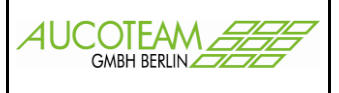

Auf der Karteikarte "allg. Daten", sind die Standard-Seriendruckfelder, die jedem Brief zur Verfügung gestellt werden. Sie werden mit einer Ausnahme ("Datum Rechenlauf") aus der Wohngelddatenbank gefüttert.

| allg. Daten                                    |                                          | Do             | okumente                                   |                 |                | Seriendru | ckfelder    |
|------------------------------------------------|------------------------------------------|----------------|--------------------------------------------|-----------------|----------------|-----------|-------------|
| Auswahl                                        | 1. Zahlungsempfäng                       | er             | •                                          |                 |                |           | New (4.2/20 |
| Wohngeld-Nr                                    | 001000.50001.9                           | Vorname 1.     | ze vname                                   | Name            | 1.ze name      |           | auswählbai  |
| Anrede                                         | Sehr geehrter Herr                       | l.ze name      |                                            | Geburts         | datum          |           |             |
| PLZ + Ort                                      | 12345 1.ze ort                           |                | Strasse 1.z                                | ze strasse 1    | ze hnr         |           |             |
| KZ 773                                         | 01.01.2011 KZ                            | 774 31.07.2011 | Wohngeld 14                                | 0,00            | Währung        | EUR -     |             |
| KZ 001                                         | 05.08.2010                               |                | KZ 002                                     |                 | Mietzuschuss - | ]         |             |
| Datum Recher                                   | nlaut                                    |                |                                            | remmann         |                |           | 1           |
| Datum Recher                                   | nlaut                                    |                | Wohngeldere                                | Terrinir and    |                |           | 1           |
| Datum Recher<br>Bearbeiter<br>Bearbeiter       | Herr Tae                                 | ge, N.         | Wohngeld te                                | Berlin          |                |           | 1           |
| Bearbeiter<br>Bearbeiter<br>Zimmer/Tel.        | Herr Tae<br>2.8 030                      | ge, N. 🛃       | Wohngelt                                   | Berlin          |                |           |             |
| Bearbeiter<br>Bearbeiter<br>Zimmer/Tel.<br>Fax | Herr - Tae<br>2.8 030<br>030 / 231 54 67 | ge, N. 🚽       | Wohngeld w<br>WGST<br>Strasse<br>PLZ - Ort | Berlin<br>12345 | Berlin         |           |             |

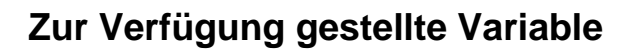

#### Die Klein-/Großbuchstaben-Schreibung der Namen ist zu beachten.

#### Die Seriendruckfeld-Namen bzw. die Dollar-Variablen-Namen in der, von WG1 erzeugten, Daten-Datei "Daten\_weitere\_briefe.txt" sind:

#### Daten aus der Akte

| Feld-Name        | Beispiel                  | Bemerkungen                                  |
|------------------|---------------------------|----------------------------------------------|
| wohngeldnr       | 001000 00008 1            | vollständige Wohngeld-Nr. mit Prüfziffer und |
| wonngeluni       | 001000.00000.1            | Punkt als Trenner                            |
| Wohngeldnr5      | 00008                     | Unterscheidungsnr. (Teil der "wohngeldnr")   |
| Anrede_kurz1     | Herr                      | KZ 11001                                     |
| Anrede_kurz      | Herrn                     | Für das Adressfeld                           |
| Anrede           | Sehr geehrter Herr Meier  | Anrede der Person                            |
| Neme             | Major                     |                                              |
| Name             | Weier                     | KZ 11002                                     |
| Vorname          | Karl Heinz                | KZ 11003                                     |
| Zname            | Dr.                       | KZ 11004 (Neu 01/2011) (Titel fehlt!)        |
| Cabdatum         | 01 01 1000                | KZ 20006, falls Antragsteller ausgewählt     |
| Gebualum         | 01.01.1990                | wurde, sonst leer                            |
| verstorben       | Herr Dr. Karl Heinz Meier | Anrede Zname Vorname Name                    |
| PLZ              | 10407                     | KZ 11008                                     |
| Ort              | Berlin                    | KZ 11009                                     |
| PLZ_ORT          | 10407 Berlin              | KZ 11008 KZ 11009 (PLZ Ort)                  |
| Strasse          | Meiergasse 4              | KZ 11005 KZ 11006 (Straße Hnr.)              |
| KZ773            | 01.08.2004                | Beginn des Zahlungszeitraumes (KZ 20773)     |
| KZ774            | 31.01.2005                | Ende des Zahlungszeitraumes (KZ 20774)       |
| Wohngeld         | 44,00                     | ohne Währung!                                |
| wkz              | EUR                       |                                              |
| KZ001            | 11.11.2002                | Eingang des Antrages (KZ 20001)              |
| KZ002            | Mietzuschuss              | die Werte 1, 2, 3 werden umgewandelt in Text |
| Wiederverlage em |                           | Termin aus der Terminverwaltung              |
| wiedervonage_am  |                           | des Vorganges (aber auch änderbar)           |

Die gelb gekennzeichneten Tabellenzeilen sind abhängig von der Auswahl die Sie in der Kombibox "Auswahl" getroffen haben (siehe obiges Bild).

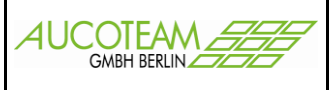

### Daten des Bearbeiters:

| Feld-Name    | Beispiel            | Bemerkungen |
|--------------|---------------------|-------------|
| Anrede_Bearb | Herr                |             |
| Bearbeiter   | Taege, N.           |             |
| Bea_tel      | 030 / 421 88 - 730  |             |
| Bea_zimmer   | 2.6a                |             |
| Bea_fax      | 030 / 231 54 67     |             |
| Bea email    | n.taege@aucoteam.de |             |

Die hellgrün gekennzeichneten Tabellenzeilen sind abhängig von der Auswahl die Sie in der Kombibox "Bearbeiter" getroffen haben (siehe Legende 2) im obigen Bild).

| 🧮 Nutzer- Eigenschaften |             |            |           |   |              |
|-------------------------|-------------|------------|-----------|---|--------------|
|                         |             |            |           |   | Bearbeiter   |
| Benutzer                |             | t4         |           |   | 7            |
| vollständiger N         | lame        | Taeg       | e (4)     |   |              |
| Kennwort                |             | **         |           |   |              |
| Kennwortbest            | ätigung     | **         |           |   |              |
| WG-Nummer               | n-Modus     | Fortla     | aufend    | - |              |
| WG-Nummer               | n auffüllen | Nein       |           | • |              |
| WG-Stellen-N            | ummer       | 7540       | 12        | • |              |
| Kennwort-Abla           | aufdatum    |            |           |   | Anrede Bearb |
| Kennwort-Abla           | aufzyklus   |            |           |   | 1            |
|                         |             | ,          |           |   | Bea_zimmer   |
| Aprodo                  | Horr        |            |           |   | Bea_tel      |
| Caburtatan              | Пен         |            |           |   |              |
| Geburtstag              |             |            |           |   | Bea_fax      |
| Zimmer                  | 2.8         |            |           |   |              |
| Telefon / Fax           | 421         | _          | beim Chef |   |              |
| E-Mail                  | ntaege@au   | .coteam.de |           |   |              |
| Terminliste             | Tage        | - 0        | Tage+ 0   |   | Bea_email    |

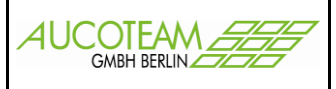

### Daten der Wohngeldstelle:

| Feld-Name              | Beispiel               | Ber            | nerkungen          |                       |
|------------------------|------------------------|----------------|--------------------|-----------------------|
| WGSTName               | Wohngeldstelle         |                |                    |                       |
| Wgst_Bez               | 711800                 | führende Nulle | en werden unterdrü | ickt!                 |
| WGSTOrt                | Berlin                 |                |                    |                       |
| WGSTPLZ                | 12345                  | /              |                    |                       |
| WGSTSTR                | Storkower Str. 115a    |                |                    |                       |
|                        |                        |                |                    |                       |
| 📰 Wohngeldstelle - Eig | genschaften            |                |                    | X                     |
| WGST-Nur               | nmer 75                | 4012           | Wohngeldstelle     | Muster-Wohngeldstelle |
| akt. Mietens           | stufe 3                |                | WOST-Bezeichn.     | WGST-Bezeichng.       |
| WGST-Tel               | efon WGST-Tel          |                | Ort                | Musterstadt           |
| Durchwahl              | WGST-Durchwahl         |                | Postleitzahl       | 12345                 |
| WGST-Fax               | WGST-Fax               |                | Strasse            | WGST-Str.             |
| WGST-eMa               | ail wohngeld@aucotear  | n.de           | Haus-Nr.           | WGST-HNr.             |
| Zahlungsste            | elle WGST_Zahlgsstelle |                | BLZ/BIC            | WGST-BIC              |
|                        | ,<br>,                 |                | Kontonr./IBAN      | WGST-IBAN             |

Die Variable "Wgst\_Bez" deutet vom Namen her auf den Inhalt des Feldes "WGST-Bezeichn.". Dem ist aber nicht so. Es wird der Inhalt des Feldes "WGST-Nummer" eingeschrieben! Falls noch mehr Wohngeldstellen-Variable benötigt werden, teilen Sie es uns bitte mit.

#### Ausnahmen:

| Feld-Name        | Beispiel   | Bemerkungen                                   |
|------------------|------------|-----------------------------------------------|
| Datum_Rechenlauf |            | händisch eingeben                             |
| Datum            | 01.07.2017 | aktuelles langes Datum<br>wird fest eingefügt |

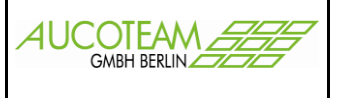

Die Daten-Datei zum Einmischen der Serienfeldinhalte besteht aus zwei Zeilen, die in der ersten Zeile die Serienfeldnamen und in der zweiten Zeile die Serienfeldinhalte, semikolonsepariert enthält.

Sie befindet sich unter dem Namen "Daten\_weitere\_briefe.txt"

entweder im lokalen Ordner "Briefe2" (Unterordner des Arbeitsverzeichnisses von WGplus), oder im lokalen Verzeichnis, welches in der Windows-Systemvariable "TEMP" definiert ist. Die Windows-Systemvariable "TEMP" ist in jedem Windows-Rechner definiert.

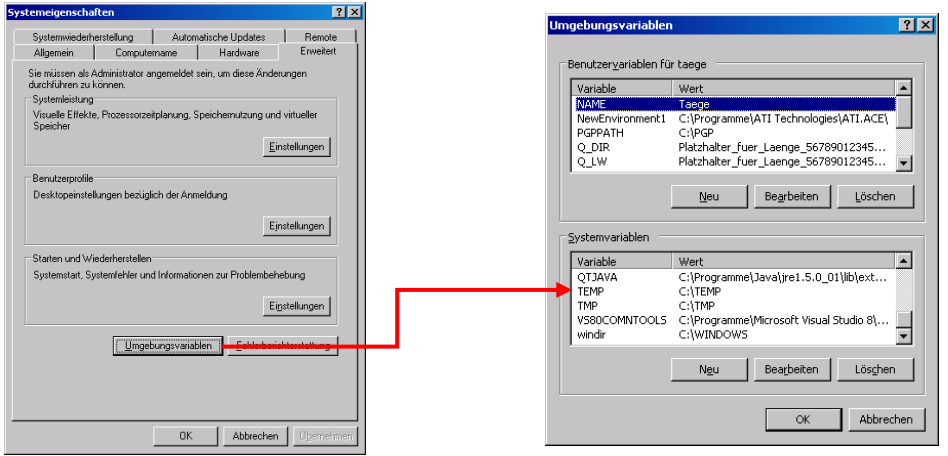

Das Setzen der Windows-Systemvariablen geschieht in Windows 7 im Pfad "Systemsteuerung \ Alle Systemsteuerungselemente \ <u>System</u>",

| Systemsteuerung \Alle Systemsteuerung                             | ngselemente                    |                                      |
|-------------------------------------------------------------------|--------------------------------|--------------------------------------|
| Systemsteuerung - Alle Sy                                         | stemsteuerungselemente 👻       | 👻 🚱 Systemsteuerun 😥                 |
| <u>Datei B</u> earbeiten <u>A</u> nsicht E <u>x</u> tras <u>?</u> |                                |                                      |
| Einstellungen des Computers anpassen                              |                                | Anzeige: Kleine Symbole 🔻            |
| Anmeldeinformationsverwaltung                                     | 🎽 Anpassung                    | Anzeige                              |
| 📑 Automatische Wiedergabe                                         | 🚨 BDE-Verwaltung (32-Bit)      | & Benutzerkonten                     |
| 🕒 Center für erleichterte Bedienung                               | 😬 Datum und Uhrzeit            | E-Mail (32-Bit)                      |
| 🗃 Energieoptionen                                                 | 📑 Erste Schritte               | Farbverwaltung                       |
| 📕 Flash Player (32-Bit)                                           | Fujitsu DeskUpdate (32-Bit)    | 📾 Geräte und Drucker                 |
| 🚔 Geräte-Manager                                                  | 🍓 Heimnetzgruppe               | 🔑 Indizierungsoptionen               |
| 🛄 Infobereichsymbole                                              | 🔁 Internetoptionen             | 🛓 Java (32-Bit)                      |
| Leistungsinformationen und -tools                                 | I Maus                         | 🙀 Minianwendungen                    |
| Mero BurnRights (32-Bit)                                          | Netzwerk- und Freigabecenter   | Grdneroptionen                       |
| 🗺 Ortungs- und andere Sensoren                                    | Roblembehanglung               | Programme und Funktionen             |
| QuickTime (32-Bit)                                                | 🔗 Region und Sprache           | 🐻 RemoteApp- und Desktopverbindungen |
| 🕌 Schriftarten                                                    | 🐌 Sichern und Wiederherstellen | SmartAudio                           |
| 💐 Sound                                                           | 🖶 Spracherkennung              | 🛞 Standardprogramme                  |
| Synchronisierungscenter                                           | 🕎 System                       | 🛄 Taskleiste und Startmenü           |
| 📖 Tastatur                                                        | 🛄 Telefon und Modem            | C Verwaltung                         |
| 🚩 Wartungscenter                                                  | 🜮 Wiederherstellung            | 🔩 Windows Anytime Upgrade            |
| 📑 Windows CardSpace                                               | Windows Defender               | 🕘 Windows Live-Spracheinstellung     |
| 🖉 Windows Update                                                  | i Windows-Firewall             |                                      |
| 🔁 Computer                                                        |                                |                                      |

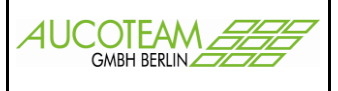

| Systemsteuerung\Alle Systemste    | uerungselemente\System                                                            |
|-----------------------------------|-----------------------------------------------------------------------------------|
| 🚱 🖓 🗢 Systemsteuerung 🔹           | Alle Systemsteuerungselemente 👻 System                                            |
| ] Datei Bearbeiten Ansicht Extras | ?                                                                                 |
| Startseite der Systemsteuerung    | Basisinformationen über den Computer anzeigen                                     |
| 🛞 Geräte-Manager                  | Windows-Edition                                                                   |
| 🛞 Remoteeinstellungen             | Windows 7 Professional                                                            |
| 🛞 Computerschutz                  | Copyright © 2009 Microsoft Corporation. Alle Rechte vorbehalten.                  |
| Erweiterte Systemeinstellungen    | Service Pack 1<br>Weitere Features mit einer neuen Edition von Windows 7 beziehen |
| erweiterte Systemeinstellung      | gen",                                                                             |

| Systemeigenschaften                                                                         | X   |
|---------------------------------------------------------------------------------------------|-----|
| Computername Hardware Erweitert Computerschutz Remote                                       |     |
| Sie müssen als Administrator angemeldet sein, um diese Änderungen<br>durchführen zu können. |     |
| Visuelle Effekte, Prozessorzeitplanung, Speichemutzung und virtueller<br>Speicher           |     |
| Einstellungen                                                                               |     |
| Benutzerprofile                                                                             |     |
| Desktopeinstellungen bezüglich der Anmeldung                                                |     |
| Einstellungen                                                                               |     |
| Starten und Wiederherstellen                                                                |     |
| Systemstart, Systemfehler und Debuginformationen                                            |     |
|                                                                                             |     |
| Umgebungsvariablen                                                                          |     |
|                                                                                             |     |
| OK Abbrechen Übernehn                                                                       | nen |

Schalter "Umgebungsvariablen...".

Es wird empfohlen die Umgebungsvariable "wgbriefdat" als Systemvariable zu definieren und nicht als "Benutzervariable für Nutzer".

Da die Variable "wgbriefdat" gemeinsam für das Zusatzmodul "Standardbriefe" als auch für das ZM "Dokumentenverwaltung" genutzt wird, sollte sie auf das Unterverzeichnis "Brief" des WGplus-Arbeitsverzeichnisses zeigen. Die Daten-Datei wird dann vom Programm in das Unterverzeichnis "Brief**e2**" (!) abgelegt und von dem Makro der Briefvorlagen auch dort erwartet. Das Unterverzeichnis "Brief" muss nur bei Verwendung der "Standardbriefe" existieren.

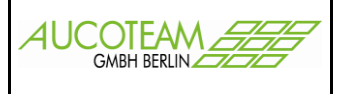

Auf der nächsten Karteikarte "Dokumente" finden Sie die schon bekannte Unterteilung der Vorlagen. Je nach Auswahl, werden die schon erfassten Vorlagen in der Liste angezeigt. <u>Rechts</u> neben der Liste steht die Zusatzinformation zum Dokument.

| Dokumente verwalten    |                      |                 |                                                                             | X                          |
|------------------------|----------------------|-----------------|-----------------------------------------------------------------------------|----------------------------|
| allg. Daten            | Dokumente            | Seriendruckfeld | ler                                                                         |                            |
| Art Vorlagen           | MBV                  | ~               |                                                                             |                            |
|                        | vorhandene Dokumente |                 | Ļ                                                                           |                            |
| Bankrueckruf           |                      |                 | Aufforderung an das Kreditii<br>Rückerstattung<br>überzahlten Wohngeldes (B | nstitut zur<br>ankrückruf) |
|                        |                      |                 |                                                                             |                            |
| I:WVohngeld\Dokumente\ | Bankrueckruf.dot     |                 |                                                                             |                            |
| □ Ar                   | chivieren            |                 | Schlie                                                                      | ssen                       |

Nach Auswahl der gewünschten Vorlage können wir nun zur Kartei "Seriendruckfelder" wechseln.

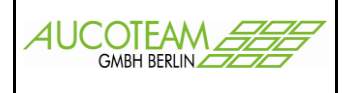

Hier werden die Seriendruckfelder angezeigt, die vorher zugewiesen wurden. Jede Seriendruckfeld-Art ist in einer Spalte angeordnet.

Die erste Spalte enthält Seriendruckfelder der Art Datum. Die zweite Spalte enthält Seriendruckfelder der Art Währung. Die dritte Spalte enthält Seriendruckfelder der Art Text.

| alig. Daten   | Dokumente         | Seriendr     | uckfelder       |                      |  |
|---------------|-------------------|--------------|-----------------|----------------------|--|
| 5             |                   |              |                 |                      |  |
|               |                   | Bankrueckruf |                 |                      |  |
|               | r                 | latras       | Nome            | Dept/                |  |
|               | E                 | etrag        | Name_           | Bank                 |  |
|               |                   |              |                 | Bank                 |  |
|               |                   |              | 1 EZ_01(1       | ontoNr               |  |
|               |                   |              | Konto In        | haber                |  |
|               |                   |              |                 |                      |  |
|               |                   |              |                 |                      |  |
|               |                   |              |                 |                      |  |
|               |                   |              |                 |                      |  |
|               |                   |              |                 |                      |  |
|               |                   |              |                 |                      |  |
|               |                   |              |                 |                      |  |
| Name der Bank |                   |              |                 |                      |  |
| Name der Bank |                   |              |                 |                      |  |
| Name der Bank | ⊘ hat sich erhöht |              | O hat sich verm | indert               |  |
| Name der Bank | ⊙ hat sich erhöht |              | • hat sich verm | indert               |  |
| Name der Bank | hat sich erhöht   |              | O hat sich verm | indert               |  |
| Name der Bank | hat sich erhöht   |              | O hat sich verm | indert               |  |
| Name der Bank | hat sich erhöht   |              | O hat sich verm | indert               |  |
| Name der Bank | hat sich erhöht   |              | O hat sich verm | indert               |  |
| Name der Bank | hat sich erhöht   |              | O hat sich verm | indert               |  |
| Name der Bank | hat sich erhöht   |              | O hat sich verm | indert               |  |
| Name der Bank | hat sich erhöht   |              | O hat sich verm | indert               |  |
| Name der Bank | hat sich erhöht   |              | O hat sich verm | indert               |  |
| Name der Bank | hat sich erhöht   |              | O hat sich verm | indert               |  |
| Name der Bank | hat sich erhöht   |              | C hat sich verm | indert               |  |
| Name der Bank | hat sich erhöht   |              | C hat sich verm | indert<br>Schliessen |  |

Beim Auswählen eines Feldes wird im mittleren Teil des Formulars der Zusatztext angezeigt (siehe Beschreibung weiter vorn).

Die "Erhöhung\_Minderung" als Auswahlfeld sieht dann so aus.

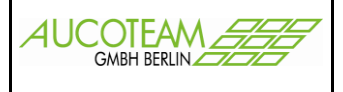

|                                 | -                                                                                                    |        |            |                                                   |                                                                               |                                     |
|---------------------------------|----------------------------------------------------------------------------------------------------|--------|------------|---------------------------------------------------|-------------------------------------------------------------------------------|-------------------------------------|
| allg. Daten                     | Dokumente                                                                                                    |        | Seriendruc | ckfelder                                          |                                                                               |                                     |
|                                 |                                                                                                    | Bankru | eckruf     |                                                   |                                                                               |                                     |
|                                 |                                                                                                    | Betrag | 125,00 €   | Name_<br>Strasse_<br>PLZ_ORT_<br>Kon<br>Konto_Int | Bank Deutsch<br>Bank Bankweg<br>Bank 12345 B<br>ntoNr 123456<br>iaber Max Mus | e Bank<br>g 12<br>Ronn<br>steermann |
|                                 |                                                                                                    |        |            |                                                   |                                                                               |                                     |
| auf das Konto x000000000 (Inhat | er/in xxxxxxxxx)  (Definition in the second second se |        |            | O hat sich vermin                                 | ndert                                                                         |                                     |
| auf das Konto xxxxxxxxx (Inhat  | oer/in xxxxxxxxxxxxxxxxxxxxxxxxxxxxxxxxxxxx                                                                                                    |        |            | • hat sich vermin                                 | ndert                                                                         |                                     |
| auf das Konto xxxxxxxxx (Inhat  | oer/in xxxxxxxxxx)                                                                                                    |        |            | O [hat sich vermin                                | ndert                                                                         |                                     |
| auf das Konto xoxxxxxx (Inhat   | ver/in xxxxxxxxxxxxxxxxxxxxxxxxxxxxxxxxxxxx                                                                                                    |        |            | O [hat sich vermin                                | ndert                                                                         |                                     |
| auf das Konto x00000000 (Inhat  | oer/in xooooooox)                                                                                                    |        |            | • [hat sich vermin                                | ndert                                                                         |                                     |

Wenn alle Daten eingetragen wurden, wird mit dem Schalter "Word" die Daten-Datei "Daten\_weitere\_briefe.txt" erzeugt und das Dokument mit MS-Word geöffnet oder, falls das Auswahlfeld "<u>Archivieren</u>" angehakt ist, wird von WGplus das Fenster "Dokumentenversand" angezeigt.

| 🧧 Dokumentenvers                     | and X                                                             |
|--------------------------------------|-------------------------------------------------------------------|
| Ookume                               | nte O Anschreiben O Unterlagen                                    |
| Datei                                | Anhoerung_Aufhebung_48_SGB_X_27_WoGG.dot                          |
| Versand                              | 31.01.2011 Wiedervorlage                                          |
| Bemerkungen                          |                                                                   |
|                                      | Dokument öffnen                                                   |
| X:\Projekte\PDF_A<br>ebung_48_SGB_X_ | rchiv\1000\50001\Dokumente\20110131_Anhoerung_Aufh<br>27_WoGG.doc |

Dieses Fenster ermöglicht es den Archiv-Speicherplatz (Unterverzeichnis: Dokumente, ...) des Dokumentes auszuwählen und die Daten "Versand" (Datum), "Wiedervorlage" (Datum) und "Bemerkungen" in der Datenbank zu speichern.

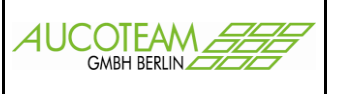

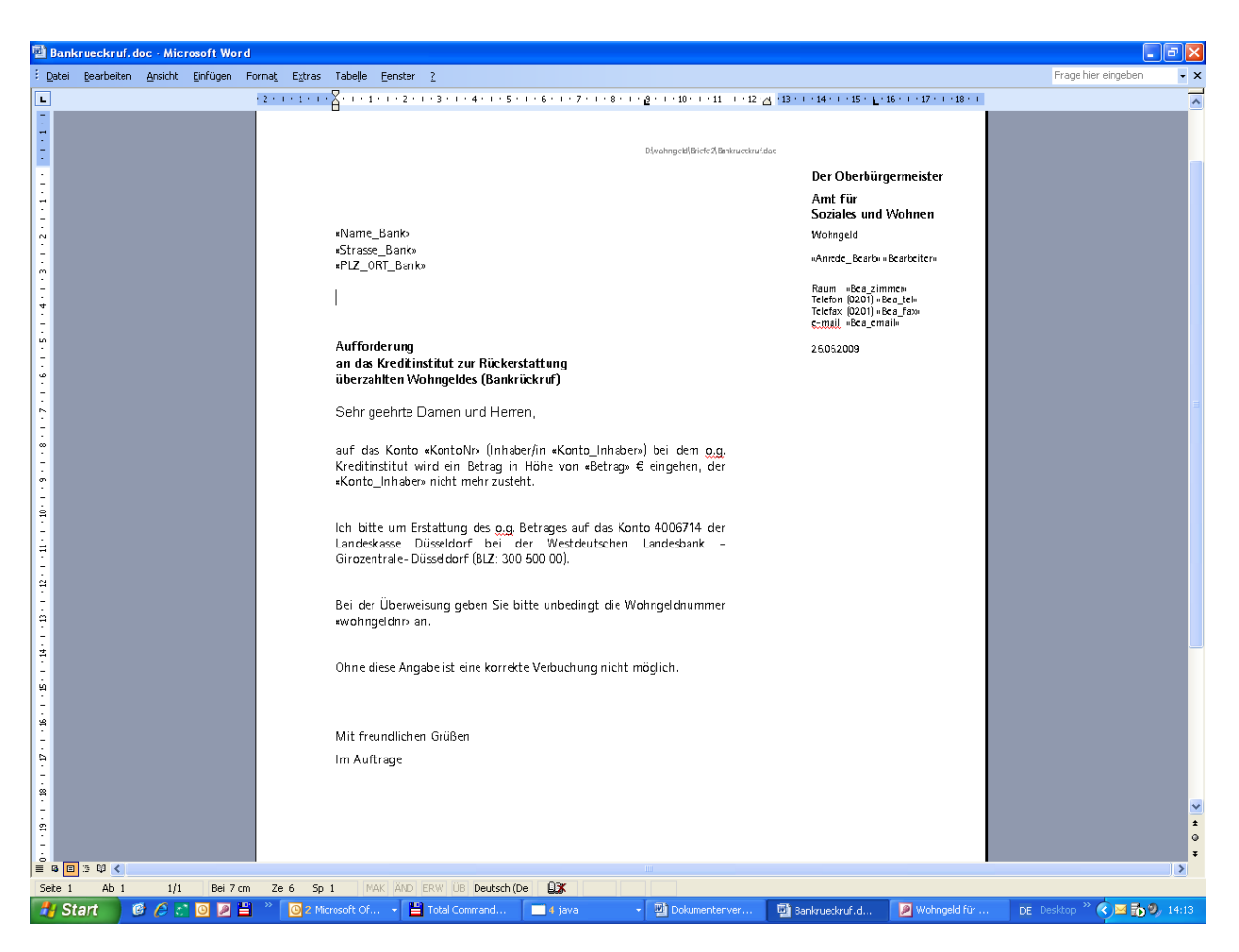

An der Stelle der Seriendruckfelder, werden die eingetragenen und die aus der Wohngeld-Datenbank geholten Daten angezeigt.

Aus der Vorlage im Beispielordner, wird eine gleichnamige Datei mit der Endung "doc" im lokalen Ordner "Briefe2" (Unterordner des Arbeitsverzeichnisses von WGplus) erzeugt.

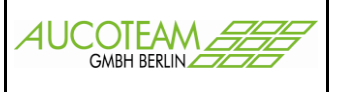

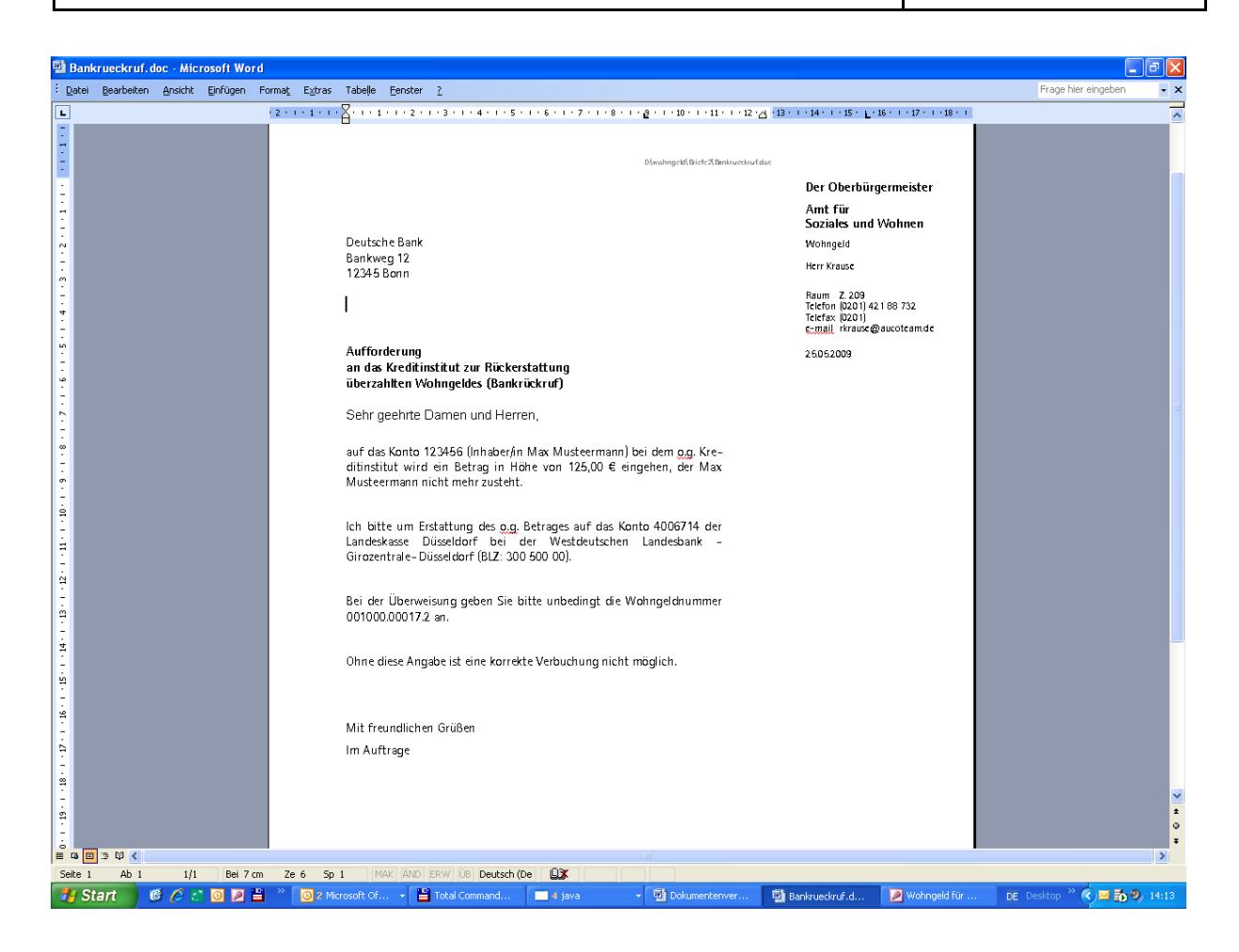

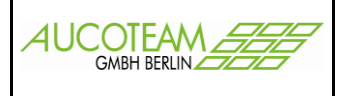

### Ausdrucke in WGplus archivieren

Aus dem Programm WGplus heraus können unterschiedlichste Ausdrucke erzeugt werden. Diese besitzen alle die Möglichkeit als PDF-Datei abgelegt, archiviert zu werden.

Der Archiv-Pfad wird im Hauptmenü "Einstellungen / Benutzer" im Fenster "Nutzer-Eigenschaften" eingetragen.

| Archiv-Pfad 1 | R:\Projekte\PDF_Archiv |  |
|---------------|------------------------|--|
| Archiv-Pfad 2 | R:\PDF_ARCHIV          |  |

Archiv-Pfad 1: Ablage der Serienbriefe, Ausdrucke aus WG1 Archiv-Pfad 2: Zusätzlicher Archiv-Pfad für "Fehlenden Unterlagen"

Unter "Einstellungen / Wohngeldstellen / Eigenschaft / Archiv-Ordner" kann noch die Ordnerstruktur für den Archiv-Pfad 1 angepasst werden. Es können maximal 3 Unterordner angelegt werden.

| 🖪 Archiv-Struktur                                 | ×                                                             |
|---------------------------------------------------|---------------------------------------------------------------|
| Legen Sie die Strukur b                           | beim Speichern der Dokumente fest                             |
| WGST-Nummer<br>WGST-Nummer<br>Wohngeld-Nr<br>Jahr | Wohngeld-Nr                                                   |
| Archivpfad bei Aktenerstellung anlegen            | • Archivierung mit Zeitstempel • Archivierung Datum am Anfang |
| Speichern                                         | Schliessen                                                    |

| Einstellung                    | Beispiel                   |
|--------------------------------|----------------------------|
| Jahr und Wohngeldnummer        | \\Archiv-Pfad\2010\00001   |
| WGST-Nummer und Wohngeldnummer | \\Archiv-Pfad\001000\00001 |

Des Weiteren kann über das Kontrollkästchen "Archivpfad bei Aktenerstellung anlegen" gesteuert werden, ob beim Anlegen einer neuen Akte auch gleich der Archiv-Pfad dazu angelegt werden soll oder nicht und

über die beiden Optionsfelder "Archivierung mit Zeitstempel" und "Archivierung Datum am Anfang" kann der Name der Datei festgelegt werden.

"Archivierung mit Zeitstempel" erzeugt Dateien im Format: "Dokument\_mm\_dd\_hh\_min" und "Archivierung Datum am Anfang" das Namensformat: "yyyymmdd\_Dokument", wobei "yyyy" für das vierstellige Jahr, "mm" für den Monat, "dd" für den Tag, "hh" für die Stunde und "min" für die Minute steht.

Das "xxx" vor dem Dateinamen steht für einen der drei Unterordner "Anschreiben", "Dokumente" und "Unterlagen". Diese bieten die Möglichkeit auch innerhalb einer Akte noch Archiv-Dateien unterschiedlich abzulegen. Angedacht ist dabei folgende Zuordnung:

"Anschreiben" für Briefe und andere Schreiben aus WGplus nach außen (Dokumentenverwaltung) "Dokumente" für Dokumente, Ausdrucke aus WGplus (z.B. Ausgabeüberblick, ...)

"Unterlagen" für Unterlagen, die der Antragsteller beibringt

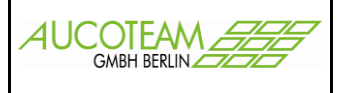

Im Druckmenü kann das Dokument als PDF-Datei in dem Ordner archiviert werden.

| Version vom: 28.01.201   | 1 - [Ausgabeüberblick]                                                        |                               |                                      |
|--------------------------|-------------------------------------------------------------------------------|-------------------------------|--------------------------------------|
| 🝷 Schließen 💆 🝷 PDF-Erze | ugen PDF-Archivieren                                                          |                               |                                      |
|                          | Ausnabei berblick an das LDS                                                  |                               | WG1-Vers.vom 28.01.20.11             |
|                          | Widningeldnummer 001000 50001 9<br>aniragis I. Person Alleinerziehend, Muller | AnwvNir:3as 3b  6∞<br> 11     | Vorgang B-Stand Wohngeld<br>5 B 0,00 |
|                          | Andragıtəllər/in Bəschəldəm p1singər<br>1001 3000                             | 1. Zahlungi empfänger<br>2000 | 2. Zahiung semptinger<br>2200        |
|                          | 1002 3001<br>1003 3002<br>1004 3003                                           | 2001<br>2002<br>2003<br>2004  | 2201<br>2202<br>2203                 |
| 📰 Datei ar               | chivieren                                                                     | 2004                          | X                                    |
| Ordner                   | X:\Projekte\PDF_Arc                                                           | hiv\001000\50001\l            | Dokumente                            |
| Datei                    | 20110131_Ausgabeü<br>Format: JahrMonatTag_D                                   | berblick<br>ateiname          |                                      |
|                          | Ok                                                                            | Abbr                          | echen                                |
|                          | TTA 015015201111200 0010 0010 00                                              | cur artin                     | 120 8 021                            |

Dem Archivordner wird automatisch die WGST-Nr. und die Aktennummer hinzugefügt. Die einzelnen Dokumente erhalten dann zu ihrem Namen noch das Jahr, den Monat, und den Tag, des Erzeugungsdatums. Der Name kann manuell vor dem Archivieren geändert werden.

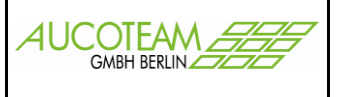

### Archiv-Struktur

Der Archiv-Start-Ordner kann für jeden Sachbearbeiter unterschiedlich festgelegt werden. Damit ist es möglich Bearbeiter-Gruppen zu bilden.

Wenn ein Dokument archiviert wird, wird es in dem eingestellten Unterordner und den Unterordnern Dokumente, Anschreiben oder Unterlagen abgelegt. Falls die Ordner noch nicht existieren, werden sie angelegt!

z.B.

\\Archiv-Pfad\001000\00001\2010\\Anschreiben \\Archiv-Pfad\001000\00001\2010\\Dokumente \\Archiv-Pfad\001000\00001\2010\\Unterlagen

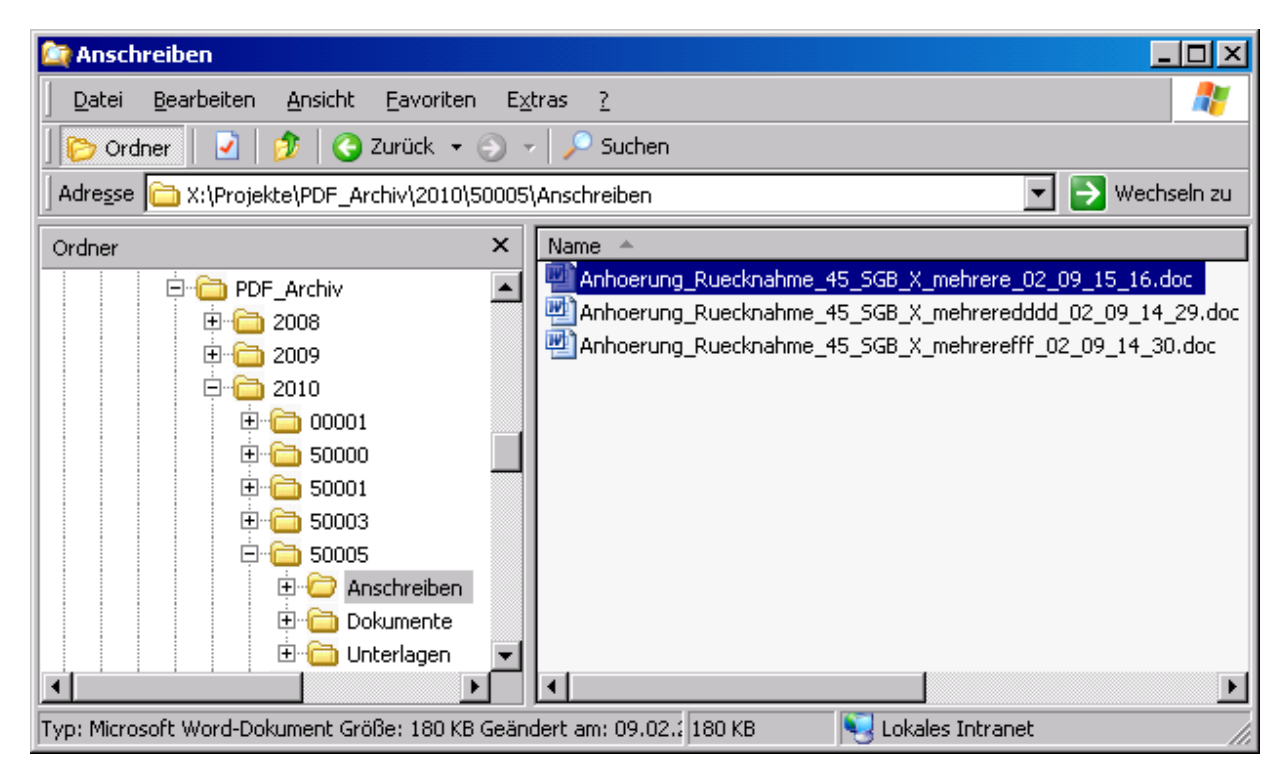

### ACHTUNG:

Wenn einmal eine Ordnerstruktur der Wohngeldstelle zugeordnet wurde, sollte diese nachträglich nicht mehr geändert werden, da sonst der interne Verweis zu allen archivierten Dokumenten fehlerhaft wird.

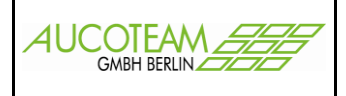

### Übersicht der archivierten und versandten Dokumente

| 🛢 Dokumentenverwaltung für admin  |              |                                         |               |
|-----------------------------------|--------------|-----------------------------------------|---------------|
| Übersicht Dokumente               |              | Suche versandte Dokumente für Bearbeite | r             |
| Tester - admin 💌                  | O Alle Ordne | r 💿 aktuelle Akte                       |               |
| R:\Projekte\PDF_Archiv\2010\00004 |              |                                         | Ordner wählen |
|                                   | gefunden     | e Dokumente                             |               |
|                                   |              |                                         |               |
|                                   |              |                                         |               |
|                                   |              |                                         |               |
|                                   |              |                                         |               |
|                                   |              |                                         |               |
|                                   |              |                                         |               |
|                                   |              |                                         |               |
|                                   |              |                                         |               |
|                                   |              |                                         |               |
|                                   |              |                                         |               |
|                                   |              |                                         |               |
|                                   |              |                                         |               |
|                                   |              |                                         |               |
|                                   |              |                                         |               |
| Name                              | Dokument     |                                         |               |
| Versand Pfad                      |              |                                         |               |
| VVV. Memo                         |              |                                         |               |
|                                   |              |                                         |               |
| Dokument Offnen                   |              | Schliessen                              |               |
|                                   |              |                                         |               |

Auf der ersten Kartei "Übersicht Dokumente" kann nach abgespeicherten Dokumenten gesucht werden. Nach dem Öffnen ist der Ordner der aktuell gewählten Akte eingestellt.

Durch Betätigung des Schalters "Ordner wählen" wird der Windows-Standard Dialog zum Auswählen eines Ordners geöffnet.

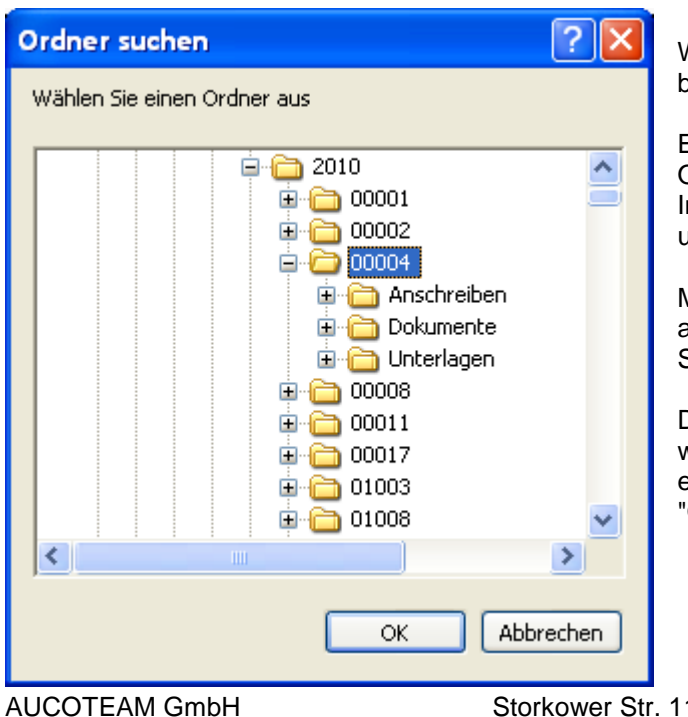

Wählen Sie nun einen Unterordner aus und bestätigen Sie Ihre Auswahl mit "OK".

Es werden nun alle Dokumente im gewählten Ordner angezeigt. Sind zusätzliche Informationen vorhanden, werden diese in den unteren Feldern angezeigt.

Möchten Sie nun noch Dokumente aus einem anderen Ordner sehen, wählen Sie wieder den Schalter "Ordner wählen".

Der zuletzt ausgewählte Ordner wird sofort wieder angezeigt. Sie können nun schnell einen anderen Unterordner auswählen und mit "OK" bestätigen.

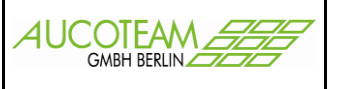

| B Dokumentenverv                                                                                                    | valtung für admin                                                                                                    |                                                                                                    |                                                                                                    |                                               |                                  |
|----------------------------------------------------------------------------------------------------|----------------------------------------------------------------------------------------------------|----------------------------------------------------------------------------------------------------|----------------------------------------------------------------------------------------------------|-----------------------------------------------|----------------------------------|
|                                                                                                    | Übersicht Dok                                                                                                    | kumente                                                                                                    |                                                                                                    | Suche versandte Dokumer                       | nte für Bearbeiter               |
| Tester - adı                                                                                                    | nin 🔽                                                                                                    |                                                                                                    | O Alle Ordn                                                                                                    | er 💿 al                                       | <tuelle akte<="" th=""></tuelle> |
| R:\Projekte                                                                                                    | PDF_Archiv\2010                                                                                                    | D\00004\A                                                                                                    | nschreiben                                                                                                    |                                               | Ordner wählen                    |
|                                                                                                    |                                                                                                    |                                                                                                    | gefunden                                                                                                    | e Dokumente                                   |                                  |
| Anhoerung_R<br>Anhoerungsb<br>Fehlende_Unt<br>Rueckforderu<br>Rueckforderu<br>Rueckforderu<br>Rueckforderu<br>Sachverhaltsa<br>Unterrichtung | jecknahme_45_SG<br>jecknahme_45_SG<br>gen_Bussgeld_03_<br>erlagen_12_14_12,<br>erlagen_12_14_12,<br>ig_Aufhebung_48_S<br>ig_Rueckforderung_<br>ig_Ruecknahme_48<br>ufklärung_Datenabg_<br>bei_Unwirksamkeit | B_X_mehrer<br>B_X_mehrer<br>10.doc<br>_37.doc<br>_41.doc<br>5GB_X_28_\<br>5GB_X_28_\<br>5_SGB_X_03<br>5_SGB_X_03<br>5_SGB_X_m<br>gleich_03_10<br>:_§28_Abs_0 | e_03_10.doc<br>e_03_10_14_25.c<br>WoGG_03_10.doc<br>WoGG_03_10.doc<br>SGB_X_03_10.doc<br>shrere_03_10.doc<br>.doc<br>3_03_10.doc | doc                                           |                                  |
| Name Ortmani                                                                                                    |                                                                                                    |                                                                                                    | Dokument An                                                                                                    | hoerung_Rueckforderung_50_Abs_2_SGB_X_03_10   | ).doc                            |
| Versand 15.07.20                                                                                                    | 10 Pfad R                                                                                                    | ::\Projekte\PDF_                                                                                                    | Archiv\2010\00004\Anso                                                                                                    | chreiben\Anhoerung_Rueckforderung_50_Abs_2_S0 | 3B_X_03_10.doc                   |
| Wv. 05.09.20                                                                                                    | 10 Memo                                                                                                    |                                                                                                    |                                                                                                    |                                               |                                  |
| Do                                                                                                    | rument Öffnen                                                                                                    |                                                                                                    |                                                                                                    |                                               | Schliessen                       |

Sollten Sie aber eine ganz andere Akte einsehen wollen, dann wählen Sie "Alle Ordner".

| Ordner suchen               | ? 🗙  |
|-----------------------------|------|
| Wählen Sie einen Ordner aus |      |
|                             |      |
| 🖻 🗁 PDF_Archiv              | ^    |
| ⊞ - 🫅 00005                 |      |
| ⊞ - 🫅 1000                  |      |
| ⊞ - 🛅 2000                  |      |
| ⊞ - 🛅 2001                  |      |
| ⊞ - 🛅 2002                  |      |
| ⊞ - 🛅 2003                  |      |
| 🗈 🛅 2004                    |      |
| 🗈 🛅 2005                    |      |
| 🗈 🛅 2006                    |      |
| 🗈 🛅 2007                    |      |
| 🗈 🛅 2008                    | ×    |
|                             | >    |
| OK Abbre                    | chen |

Es wird nun der Archiv-Root-Ordner eingestellt.

Sie müssen nun das Jahr, die gewünschte Akte und den Unterordner wählen.

Mittels des Schalters "OK" wird die gewünschte Auswahl bestätigt und die Dokumente zur Auswahl werden angezeigt.

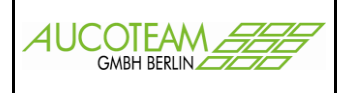

#### Register: Suche versandte Dokumente für Bearbeiter

Mit dem Register "Suche versandte Dokumente für Bearbeiter" sollte der Bearbeiter in der Lage sein, sich einen Überblick, über den Schriftverkehr mit Kunden zu verschaffen.

| Übersicht Dokumente       Suche versandte Dokumente für Bearbeiter         Suchkriterium       Name       Weidervortage ab       Suchen         gefundene Dokumente       Sortierung: Akte-Nr       Image: Sortierung: Akte-Nr       Image: Sortierung: Akte-Nr         Name       Dokument       Dokument       Image: Sortierung: Akte-Nr       Image: Sortierung: Akte-Nr         Name       Dokument       Dokument       Sortierung: Akte-Nr       Image: Sortierung: Akte-Nr         Name       Dokument       Dokument       Sortierung: Akte-Nr       Image: Sortierung: Akte-Nr         Name       Dokument       Dokument       Sortierung: Akte-Nr       Image: Sortierung: Akte-Nr         Name       Dokument       Dokument       Sortierung: Akte-Nr       Image: Sortierung: Akte-Nr         Name       Dokument       Dokument       Sortierung: Akte-Nr       Image: Sortierung: Akte-Nr         Name       Dokument       Dokument       Sortierung: Akte-Nr       Image: Sortierung: Akte-Nr                                                                                                    | 🕫 Dokumentenverwaltung für admin |                     |                   |                          |
|----------------------------------------------------------------------------------------------------|----------------------------------|---------------------|-------------------|--------------------------|
| Suchkinterium     Name     gefundene Dokumente   Sortierung: Akte-Nr      gefundene Dokumente     Sortierung: Akte-Nr      Mame     Dokument     Dokument Offnen     Schliessen                                                                                                    | Übersicht Do                     | okumente            | Suche versandte E | Jokumente für Bearbeiter |
| Name Wohngeldrr.   gefundene Dokumente   Sortierung: Akte-Nr       Image: Sortierung: Akte-Nr     Image: Sortierung: Akte-Nr     Image: Sortierung: Sortierung: Sortierung: Akte-Nr     Image: Sortierung: Sortierung: Sortier | Suchkriterium                    |                     |                   |                          |
| gefundene Dokumente       Sortierung: Akte-Nr         Sortierung: Akte-Nr                                                                                                    | Name Woh                         | nngeldnr. Versa     | and ab Wiedervi   | orlage ab Suchen         |
| Name       Dokument         Versand       Pfad         Ww.       Memo                                                                                                    |                                  | gefundene Dokumente | )                 | Sortierung: Akte-Nr 🗸    |
| Name       Dokument         Versand       Pfad         Ww.       Memo                                                                                                    |                                  |                     |                   |                          |
| Name   Dokument Offnen                                                                                                    |                                  |                     |                   |                          |
| Name   Oblight     Dolument Offnen     Schliessen                                                                                                    |                                  |                     |                   |                          |
| Name       Dokument         Versand       Pfad         Wx.       Memo         Dokument Offnen       Schliessen                                                                                                    |                                  |                     |                   |                          |
| Name     Dokument       Versand     Pfad       Wv.     Memo                                                                                                    |                                  |                     |                   |                          |
| Name   Dokument     Dokument Offnen     Schliessen                                                                                                    |                                  |                     |                   |                          |
| Name   Name   Obkument     Dokument Öffnen     Schliessen                                                                                                    |                                  |                     |                   |                          |
| Name     Dokument       Versand     Pfad       Ww.     Memo                                                                                                    |                                  |                     |                   |                          |
| Name   Dokument     Versand   Pfad   Ww.   Memo     Dokument Öffnen     Schliessen                                                                                                    |                                  |                     |                   |                          |
| Name   Dokument     Versand   Pfad   Wv.   Memo     Dokument Öffnen     Schliessen                                                                                                    |                                  |                     |                   |                          |
| Name     Dokument       Versand     Pfad       Wv.     Memo                                                                                                    |                                  |                     |                   |                          |
| Name     Dokument       Versand     Pfad       Wv.     Memo                                                                                                    |                                  |                     |                   |                          |
| Name     Dokument       Versand     Pfad       Ww.     Memo                                                                                                    |                                  |                     |                   |                          |
| Name     Dokument       Versand     Pfad       Wv.     Memo                                                                                                    |                                  |                     |                   |                          |
| Name     Dokument       Versand     Pfad       Wv.     Memo                                                                                                    |                                  |                     |                   |                          |
| Versand     Pfad       Wv.     Memo       Dokument Öffnen     Schliessen                                                                                                    | Name                             | Dokument            |                   |                          |
| W. Memo<br>Dokument Öffnen                                                                                                    | Versand Dfod                     | Dokument            |                   |                          |
| Dokument Öffnen Schliessen                                                                                                    | VAV Manual                       |                     |                   |                          |
| Dokument Öffnen Schliessen                                                                                                    | ····                             |                     |                   |                          |
| Dokument Offnen Schliessen                                                                                                    |                                  |                     |                   |                          |
|                                                                                                    | Dokument Öffnen                  |                     |                   | Schliessen               |

Hier kann der Bearbeiter Dokumente nach 4 Kriterien suchen:

- Name Antragsteller
- Akte-Nr
- Versand ab
- Wiedervorlage ab

und 3 verschiedene Sortierungen einstellen

- Akte-Nr
- Antragsteller
- Dokument

Die Suche startet durch Betätigung des Schalters "Suchen". Durch Eingabe eines "\*" (Stern) im Feld "Name", werden alle Dokumente angezeigt. Natürlich kann die Suche, durch Eingabe mehrerer Zeichen, eingeschränkt und es können auch mehrere Kriterien angegeben werden.

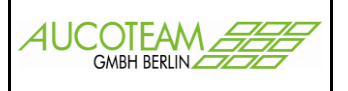

| Dokumentenverwaltung | ir admin                                                                                                |
|----------------------|----------------------------------------------------------------------------------------------------|
| í                    | ersicht Dokumente Suche versandte Dokumente für Bearbeiter                                              |
| Suchkriterium        |                                                                                                    |
| Name si              | Wohngeldnr.         Versand ab         01.04.2010         Wiedervorlage ab         Suchen               |
|                      | aefundene Dokumente                                                                                     |
| 74530 Sieg           | A1010 Sechverbelt vor Anbörung 6 24 05 21 11 38 doc                                                     |
| 73139 Siew           | t A1010 Anforderung von Unterlanger II. 05. 20. 09. 5 doc                                               |
| 74567 Sim            | Verhandlungsniederschrift maschinell 04 01 09 06 doc                                                    |
| 74454 Simo           | A6900 StA 50 Ablehnung Wohngeldantrag § 66 SGB I 04 21 11 55.do                                         |
| 73599 Simo           | A0001_Übernahme_Anschrift_AST_04_09_09_19.doc                                                           |
| 72871 Sinn           | namby Paramalinga A1001 Anforderung von Unterlagen II_05_25_09_01.doc                                   |
| 74463 Sinti          | A1001 Anforderung von Unterlagen II_04_07_10_53.doc                                                     |
|                      |                                                                                                    |
| Name Simon           | Dokument Verhandlungsniederschrift_maschinell_04_01_09_06.doc                                           |
| Versand 01.04.2010   | Pfad I:\50-4-Wohngeld-Team4\2010\74567\Anschreiben\Verhandlungsniederschrift_maschinell_04_01_09_06.doc |
| Wv.                  | Memo                                                                                                    |
|                      |                                                                                                    |
| Dokumen              | ffnen Schliessen                                                                                        |
|                      |                                                                                                    |

Nach dem Auswählen eines Eintrages in der Liste, werden weitere Informationen wieder in den unteren Feldern angezeigt.

Möchten Sie ein Suchkriterium löschen, können Sie einen Doppelklick auf das gewünschte Feld machen. Der Feldinhalt wird dann gelöscht.

Anmerkung: Für Bearbeiter ist das Kombifeld Bearbeiter voreingestellt und NICHT änderbar. Nur der Wohngeld-Administrator kann auch andere Bearbeiter auswählen.

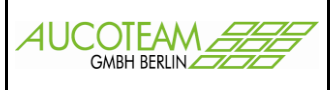

### Eigene Vorlagen nutzen

| eingetragende Dokumente      | Schliessen                                               |
|------------------------------|----------------------------------------------------------|
| Beispiel Auswertung für ARGE |                                                          |
|                              | Dokument: Beispiel Auswertung für ARGE                   |
|                              | Beschreibung: Arge                                       |
|                              | Dokument: D:\WGPlus5\NRW\Beispiel Auswertung für ARGE.do |
|                              | Neu Bearbeiten Löschen Speichern                         |

Jeder Nutzer kann sich auch eigene Dokumente zuordnen und archivieren. Die Zuordnung der Dokumente erfolgte im Hauptmenü "Nutzermenü / Dokumente zuordnen".

| Dokumenten Verwaltung  💡 |                     |  |  |  |  |
|--------------------------|---------------------|--|--|--|--|
| eigene Vorlagen          |                     |  |  |  |  |
|                          | Übersicht           |  |  |  |  |
| Standard Briefe          |                     |  |  |  |  |
|                          | fehlende Unterlagen |  |  |  |  |
|                          | weitere Briefe      |  |  |  |  |

In der Karteikarte "3. Vorgänge", im Menüpunkt "Dokumenten Verwaltung / eigene Vorlagen" können die eigenen Dokumente aufgerufen und bei gesetztem Optionsfeld im Archivpfad abgelegt werden.

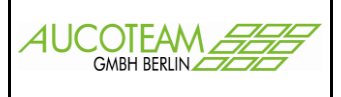

### Fehlende Unterlagen

Unter Menüpunkt "Dokumentenverwaltung / fehlende Unterlagen können für den Wohngeldempfänger unterschiedlichste Anschreiben, welche Unterlagen noch benötigt werden, erstellte werden.

| Γ | <u>S</u> ystemvariablen |                      |   |
|---|-------------------------|----------------------|---|
| l | Variable                | Wert                 |   |
| l | TEMP                    | C:\TEMP              |   |
| l | TMP                     | C:\TMP               |   |
| l | TZ                      | MET-1DST             |   |
| l | wgbriefdat              | D:\WGPlus5\nrw\Brief |   |
| l | windir                  | C:\WINDOWS           | - |

Die Datei "fehlende\_unterlagen.txt" auf jedem Wohngeldclient ist die Datenquelle für die Seriendruckfelder. In der Windows-Systemvariable "wgbriefdat" wird der Pfad zu dieser Datei eingetragen.

Auf der Karteikarte "Allgemeine Daten" werden die Daten des Antragstellers sowie die Daten des Bearbeiters und der Wohngeldstelle erfasst.

| Archiv-Pfad 1 R:\Projekte\PDF_Archiv |       |  |
|--------------------------------------|-------|--|
| Archiv-Pfad 2 R:\PDF_ARCHIV          | -<br> |  |

Der Pfad der Datei "Fehlende\_Unterlagen.dot" wird unten Links angezeigt. Das Dokument kann in zwei unterschiedlichen Archiv-Pfaden gespeichert werden. Die Archiv-Pfade

werden im Nutzermenü eingetragen.

| Einkommen 1          | Einkommen 2 Unterhalt Studenten / Auszubildende Selbständige Sonstiges        |
|----------------------|-------------------------------------------------------------------------------|
|                      | Peniende Ontenagen Miet- 7 Lastenzüschuss Meidevernalthisse ALG 7 ARGE 7 GSIG |
| Adressdaten          |                                                                               |
| Auswahl              | Antragsteller                                                                 |
| Wohngeld-Nr          | 00100050005 3 Vorname Erna Name Augustel                                      |
| Anrede               | Sehr geehrte Frau Augustel GebDat. 05.06.1977                                 |
| PLZ + Ort            | 12345 Berlin Strasse Ängelholmer Straße 11                                    |
| KZ 773               | 01.11.2010 KZ 774 31.12.2011 Wohngeld 811,00 Währung EUR -                    |
| Bearbeiter           | Wohngeldstelle                                                                |
| Bearbeiter           | Herr Villy WGST Berlin                                                        |
| Zimmer/Tel.          | 219 4239687 Strasse                                                           |
| Fax                  | PLZ - Ort 12345 Berlin                                                        |
| email                |                                                                               |
| Datei: D:\WGPlus5\NR | W\Brief\Fehlende_Unterlagen.dot                                               |
| Archivieren          | O Archiv 1 (zur Akte) O Archiv 2 (zentral)                                    |

In der zweiten Karteikarte "Fehlende Unterlagen" werden die Betreffzeilen und der Block vor der Auflistung der fehlenden Unterlagen, sowie der Block unter der Auflistung der fehlenden Unterlagen erfasst. Die Texte können mit dem Schalter "Texte frei" geändert, und mit dem Schalter "Texte speichern" gespeichert werden.

AUCOTEAM GmbH

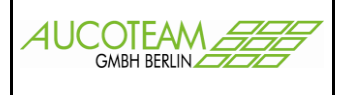

Als Adressat ist der Antragsteller, der Bescheidempfänger der 1. oder 2. Zahlungsempfänger auswählbar. Der Bearbeiter der Akte ist voreingestellt, es kann aber auch ein anderer Bearbeiter ausgewählt werden.

| Linkonnien i                                                                                                    | Einkommen 2 Unterhalt Studenten / Auszubildende Selbständige                                                                                                    | Sonstiges       |  |  |  |  |  |  |  |  |
|----------------------------------------------------------------------------------------------------|----------------------------------------------------------------------------------------------------|-----------------|--|--|--|--|--|--|--|--|
| Allgemeine Daten                                                                                                   | Fehlende Unterlagen Miet- / Lastenzuschuss Meldeverhältnisse ALG /                                                                                                    | ARGE / GSIG     |  |  |  |  |  |  |  |  |
|                                                                                                    |                                                                                                    |                 |  |  |  |  |  |  |  |  |
| Betreff:                                                                                                    | Einkommensnachweis fehlerhaft                                                                                                    | Texte frei      |  |  |  |  |  |  |  |  |
|                                                                                                    |                                                                                                    | Texte speicherr |  |  |  |  |  |  |  |  |
|                                                                                                    |                                                                                                    |                 |  |  |  |  |  |  |  |  |
|                                                                                                    |                                                                                                    |                 |  |  |  |  |  |  |  |  |
| •                                                                                                    | Ihr Antrag auf Bewilligung von Wohngeld kann ab dem 01.03.2010                                                                                                    |                 |  |  |  |  |  |  |  |  |
| C                                                                                                    | noch nicht abschlietsend bearbeitet werden.                                                                                                    |                 |  |  |  |  |  |  |  |  |
|                                                                                                    | In Wonngeldansproch ist auf Grund eines ernoriten Einkommens zu überproten.                                                                                                    |                 |  |  |  |  |  |  |  |  |
|                                                                                                    | inr wonngeidanspruch ist auf Grund einer verminderten Miete zu überpruien.                                                                                                    |                 |  |  |  |  |  |  |  |  |
| <ul> <li>Falls diese Unterlagen in der Ihnen gewährten Frist nicht vollständig eingereicht werden kann,</li> </ul> |                                                                                                    |                 |  |  |  |  |  |  |  |  |
|                                                                                                    | <ul> <li>Falls Sie in der gewährten Frist nicht vorsprechen/zurückrufen,</li> </ul>                                                                                                    |                 |  |  |  |  |  |  |  |  |
| C Falls Sie                                                                                                    | in der gewannten i hist nicht vorsprechenzundekridien,                                                                                                    |                 |  |  |  |  |  |  |  |  |
| C Falls Sie                                                                                                    | in der gewannten i nicht vorsprechenzundekrunen,                                                                                                    |                 |  |  |  |  |  |  |  |  |
| C Falls Sie                                                                                                    | nn der gewannten in ist nicht vorsprechenzuldekturen,<br>intrag unter Bezugnahme auf § 66 Sozialgesetzbuch I wegen fehlender Mitwirkung abgelehnt.<br>Aktenlage entschieden.                                       |                 |  |  |  |  |  |  |  |  |
| C Falls Sie<br>C wird der A<br>C wird nach<br>C bleibt der                                                         | Anter gewannten First nicht vorspiechenzuldekturen,<br>Antrag unter Bezugnahme auf § 66 Sozialgesetzbuch I wegen fehlender Mitwirkung abgelehnt.<br>Aktenlage entschieden.<br>Bescheid vom 01.04.2009 bestehen.    |                 |  |  |  |  |  |  |  |  |
| C Falls Sie<br>C wird der A<br>C wird nach<br>C bleibt der                                                         | with der gewannten Finst nicht vorsprechenzendekruten,<br>withag unter Bezugnahme auf § 66 Sozialgesetzbuch I wegen fehlender Mitwirkung abgelehnt.<br>Aktenlage entschieden.<br>Bescheid vom 01.04.2009 bestehen. |                 |  |  |  |  |  |  |  |  |
| C Falls Sie<br>C wird der A<br>C wird nach<br>C bleibt der                                                         | Antrag unter Bezugnahme auf § 66 Sozialgesetzbuch I wegen fehlender Mitwirkung abgelehnt.<br>Aktenlage entschieden.<br>Bescheid vom 01.04.2009 bestehen.                                                           |                 |  |  |  |  |  |  |  |  |
| <ul> <li>Falls Sie</li> <li>wird der A</li> <li>wird nach</li> <li>bleibt der</li> </ul>                           | Antrag unter Bezugnahme auf § 66 Sozialgesetzbuch I wegen fehlender Mitwirkung abgelehnt.<br>Aktenlage entschieden.<br>Bescheid vom 01.04.2009 bestehen.                                                           | essen           |  |  |  |  |  |  |  |  |
| <ul> <li>C Falls Sie</li> <li>○ wird der A</li> <li>○ wird nach</li> <li>ⓒ bleibt der</li> </ul>                   | Antag unter Bezugnahme auf § 66 Sozialgesetzbuch I wegen fehlender Mitwirkung abgelehnt.<br>Aktenlage entschieden.<br>Bescheid vom 01.04.2009 bestehen.                                                            | essen           |  |  |  |  |  |  |  |  |

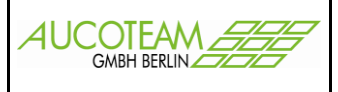

Einkommensnachweis fehlerhaft

## Sehr geehrte Frau August

Ihr Antrag auf Bewilligung von Wohngeld kann ab dem 01.03.2010 noch nicht abschließend bearbeitet werden.

Ich bitte um Vorlage der unten genannten fehlenden Unterlagen bis zum 31.07.2010. Falls Sie diese Frist nicht einhalten können, bitte ich um Mitteilung unter der im Auskunftsfeld genannten Telefonnummer.

Folgende Unterlagen werden benötigt:

Ţ

 Nachweis über Einkünfte aus Kapitalvermögen (Zinsen, Dividenden usw.) Nachweis über die Höhe des Kapitals ab: 01.01.2010 für: August, Erna

 Nachweis über das Bruttoarbeitseinkommen (einschließlich Sachbezüge, Zuschläge, Weihnachtsgeld, Urlaubsgeld usw.) für die letzten zwölf Monate vor der Antragstellung auf Wohngeld bzw. ab neuer Arbeitsaufnahme für: August, Maik

Bitte verwenden Sie dazu entweder den beigefügten Vordruck Verdienstbescheinigung oder legen Sie die letzten 12 Gehaltsabrechnungen Ihres Arbeitgebers vor!

Falls diese Unterlagen in der Ihnen gewährten Frist nicht vollständig eingereicht werden kann, bleibt der Bescheid vom 01.04.2009 bestehen.

### Überweisungen / Zahlscheine

Den zu nutzenden Vordruck-Typ des Zahlscheins stellt man in den Eigenschaften der Wohngeldstelle ein.

Z.Z. existieren drei unterschiedliche Vordrucke, die der Verlage Jünglich-gbb, Zweckform und Barthels GmbH. Bei Bedarf können auch andere Zahlschein-Typen erstellt werden. Dazu benötigen wir lediglich den entsprechenden Vordruck.

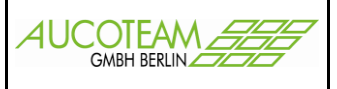

| 🖀 Wohngeldstelle- Eigenschaf | ten            |       |                        |         |            |          | ×         |
|------------------------------|----------------|-------|------------------------|---------|------------|----------|-----------|
| Wgst- <u>N</u> r.            | 1000           |       | <u>W</u> ohngeldstelle | Berli   | n          |          | _         |
| akt. Mietenstufe             | 4              |       | Be <u>z</u> eichnung   | Test    |            |          | _         |
| Tele <u>f</u> on             |                |       | Or <u>t</u>            | Berli   | n          |          | _         |
| <u>D</u> urchwahl            |                | ſ     | <u>P</u> ostleitzahl   | 1234    | 5          |          |           |
| Fa <u>x</u>                  |                | ſ     | St <u>r</u> asse       |         |            |          |           |
| <u>E</u> -Mail               |                |       | <u>H</u> aus-Nr.       |         |            |          |           |
| ,                            |                |       |                        |         |            |          |           |
| Lizenz —                     |                |       |                        |         |            |          |           |
| Ablauf                       | Lizenzen       |       | Zusatzmodule           |         |            |          |           |
| 31.12.2020                   | 20             | 1     | 23456789ABCDEF         | GH      | ?          | Konfigur | ation     |
|                              |                |       |                        |         |            |          |           |
|                              |                |       |                        |         |            |          |           |
| Einstellungen —              |                |       |                        |         |            |          |           |
| Aktuelles Dat                | um in KZ 001   | Kopie | eren der Erläuterun    | gstexte | e 🗖        |          |           |
| Prüfer darf ä                | ndern          | Kopie | ren des 1. und 2.2     | ZE      |            |          |           |
| Prüfer darf b                | earbeiten      | Geme  | einde- KZ (KZ 803)     |         | Wgst-Nr. s | setzen   | -         |
| 🗖 Protokoll mit l            | Bearbeiter     | Rege  | lsatz für ALG II in E  | EURO    |            | 351      | ,00       |
| 🗖 WG1 nicht de               | oppelt starten | Kenn  | ung für SMS            |         |            |          |           |
|                              |                | Adres | sse für SMS            |         |            |          |           |
|                              |                | Vorla | ge Zahlschein          |         | Barthels G | ∍mbH     | <u>·</u>  |
|                              |                |       |                        |         | Verlag     |          | Nummer    |
|                              |                |       |                        |         | Zweckforn  | aat<br>n | 2816      |
|                              |                |       | 0                      | K       | Barthels G | ∋mbH     | 113 276 0 |
|                              |                |       |                        |         |            |          |           |

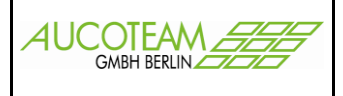

Das Überweisungsformular kann man **während der Vorgangsbearbeitung** über den Menüpunkt "Tools / Überweisungen" aufrufen.

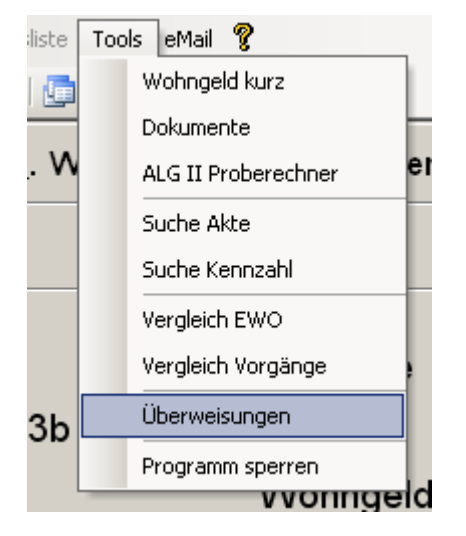

Mit der Taste <F2> können die BLZ und der Name des Kreditinstitutes für den Überweisenden und den Begünstigten aus dem Bankenmanager übernommen und eingetragen werden. Die Überweisungsformulare der Vorgänge können gespeichert und als Vorlage wiederverwendet werden. Die Wohngeldnummer und der Kontoinhaber werden automatisch eingetragen.

| Überweisung / Zahlschein                                                        |                                                                                                 |
|---------------------------------------------------------------------------------|-------------------------------------------------------------------------------------------------|
| Bayer Hypo- und Vereinsbank<br>Name und Sitz des überweisenden Kreditinstitutes | 10020890<br>Bankleitzahl                                                                        |
| Begünstigter: Name, Vorname / Firma (max. 27 Stellen)                           |                                                                                                 |
| LDS Brandenburg                                                                 |                                                                                                 |
| Konto-Nr. des Begünstigten                                                      | Bankleitzahl                                                                                    |
| 9873549876                                                                      | 10050000                                                                                        |
| Kreditinstitut des Begünstigten                                                 |                                                                                                 |
| Landesbank Berlin - Berliner Sparkasse                                          |                                                                                                 |
| Kunden-Referenznummer - Verwendungszweck, ggf. Name                             | UNDER Betrag: Euro, Cent<br>1234,56<br>und Anschrift des Überweisenden - (nur für Begünstigten) |
| Wohngeldnr: 001000 50005                                                        |                                                                                                 |
| noch Verwendungszweck (insgesamt max. 2 Zeilen a 27 St                          | ellen)                                                                                          |
| Rückerstattung                                                                  |                                                                                                 |
| Kontoinhaben / Einzieher: Name, Vorname / Firma, Ort (ma                        | ix. 27 Stellen, keine Straßen- oder Postfachangabe)                                             |
| August, Erna                                                                    |                                                                                                 |
| Konto-Nr. des Kontoinhabers                                                     |                                                                                                 |
| 7684532896                                                                      |                                                                                                 |
| Drucken                                                                         | Schließen                                                                                       |

Die Daten werden in den Zahlschein des im Drucker eingelegten Vordruckes eingetragen. Ein Belegdruck (siehe unten) und eine Speicherung können angewiesen werden.

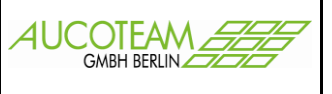

| 7684532896                                                         | Bayer Hypo- und Vereinsbank 1 0 0 2 0 8 9 0 |  |  |  |  |  |
|--------------------------------------------------------------------|---------------------------------------------|--|--|--|--|--|
| LDS Brandenburg                                                    | LDS Brandenburg                             |  |  |  |  |  |
| 9873549876                                                         | 9873549876 10050000                         |  |  |  |  |  |
| Landesbank Berlin - Berline Landesbank Berlin - Berliner Sparkasse |                                             |  |  |  |  |  |
| 1234,56                                                            | 1 2 3 4 , 5 6                               |  |  |  |  |  |
| Wohngeldnr: 001000 50005                                           | Wohngeldnr: 001000 50005                    |  |  |  |  |  |
| Rückerstattung Rückerstattung                                      |                                             |  |  |  |  |  |
| August, Erna                                                       | August, Erna                                |  |  |  |  |  |
|                                                                    | 7 6 8 4 5 3 2 8 9 6                         |  |  |  |  |  |

Eine Übersicht über alle gespeicherten Zahlungen mit diesem Verfahren, ist im Hauptmenü über den Menüpunkt "Einstellungen / Zahlschein Liste" aufruf-, druck- und einzeln löschbar.

| 🗄 Liste aller Überweisungen 🔀 |            |         |                 |           |          |                           |             |         |  |
|-------------------------------|------------|---------|-----------------|-----------|----------|---------------------------|-------------|---------|--|
| Antragsteller                 | Ausdruck   | Betrag  | Empfänger       | Konto-Nr. | BLZ      | Verwendungszweck          |             |         |  |
| Albert, Sven                  | 25.03.2010 | 1234,56 | LDS BRB Potsdam | 192837465 | 40361627 | Wohngeldnr: 017000 100187 | Nachzahlung |         |  |
|                               |            |         |                 |           |          |                           |             |         |  |
|                               |            |         |                 |           |          |                           |             |         |  |
|                               |            |         |                 |           |          |                           |             |         |  |
|                               |            |         |                 |           |          |                           |             |         |  |
|                               |            |         |                 |           |          |                           |             |         |  |
|                               |            |         |                 |           |          |                           |             |         |  |
|                               |            |         |                 |           |          |                           |             |         |  |
|                               |            |         |                 |           |          |                           |             |         |  |
|                               |            |         |                 |           |          |                           |             |         |  |
| Lösc                          | hen        |         |                 | Dru       | cken     |                           | Sc          | hließen |  |
|                               |            |         |                 |           |          |                           |             |         |  |